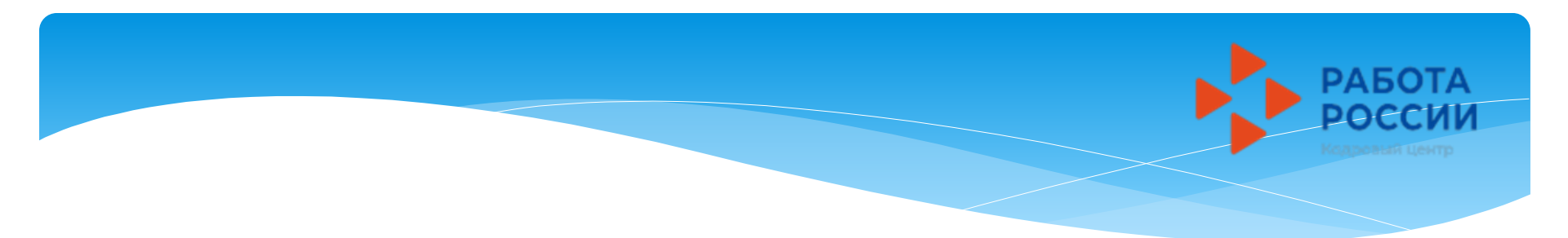

# Для участия во временном трудоустройстве в 2023 году через сайт (Работа России https://trudvsem.ru), несовершеннолетним гражданам необходимо:

- **1.** Подать резюме (или обновить предыдущее) <u>инструкция №1 (слайд 2)</u>
- 2. Подать второе заявление « Организация временного трудоустройства несовершеннолетних граждан» <u>инструкция №2 (слайд 13)</u>
- После изменения статуса заявления необходимо откликнуться и направить результат в ЦЗН инструкция №3 (слайд 29)

по созданию <u>резюме</u> в ГКУ ЦЗН ТО на участие во временном трудоустройстве в 2023 году через сайт:

Инструкция для подростков

Работа России Общероссийская база вакансий и резюме https://trudvsem.ru

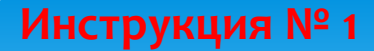

# В ПОИСКОВОЙ СТРОКЕ ЛЮБОГО БРАУЗЕРА ВВЕДИТЕ НАЗВАНИЕ САЙТА «РАБОТА РОССИИ» http://trudvsem.ru

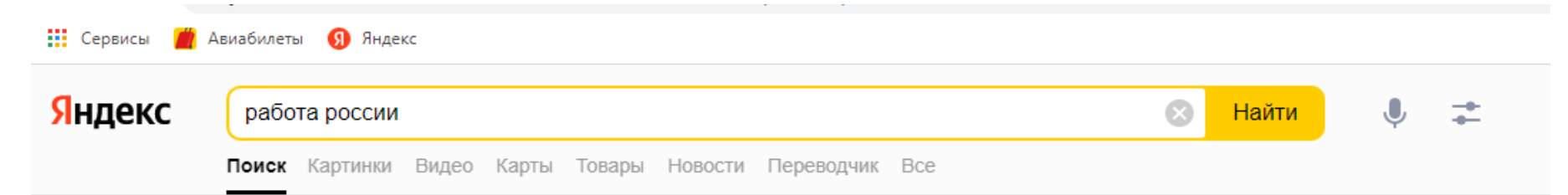

### Работа России Общероссийская база вакансий и резюме

#### trudvsem.ru ····

Были вчера - Государственный Портал **Работа России** это Общероссийская Федеральная база вакансий и резюме. Более миллиона актуальных вакансий, проверенных государством. Читать ещё

#### Поиск вакансий

Актуальные вакансии в **России.** Государственный Портал **Работа...** 

#### Поиск работников

Актуальные резюме соискателей в **России.** Государственный Портал...

#### О портале

Информация о портале **Работа России**. Возможности портала.

### Служба занятости

Г. Москва г. Санкт-Петербург г. Севастополь г. Байконур...

#### Техническая поддержка

Как прикрепить резюме к заявлению, поданному на портале «Госуслуги»?

#### Главная страница.Соискатель

На данный момент активных опросов нет.

#### Обучение граждан

Программа организации профессионального обучения...

#### Новости

Дмитрий Чернышенко: Скорость получения государственных услуг...

#### Нашлось 18 млн результатов 2 млн показов в месяц Разместить рекламу

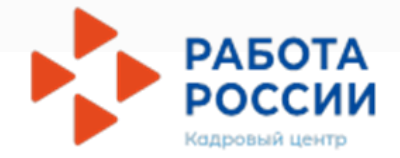

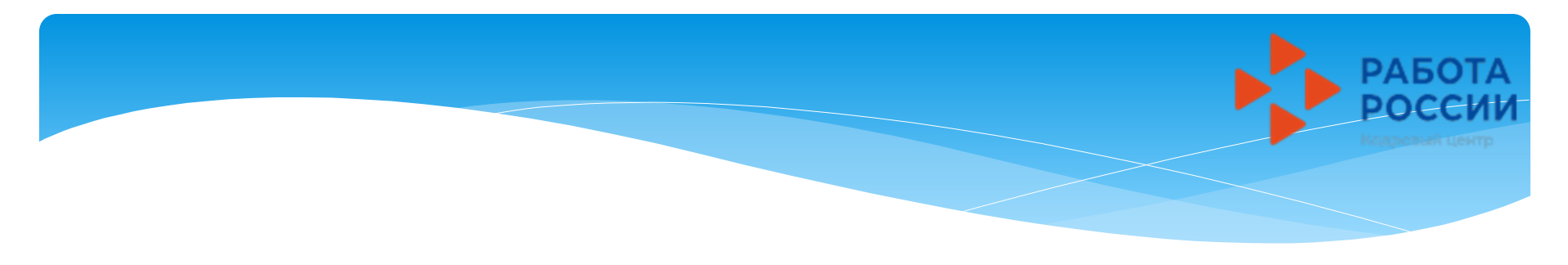

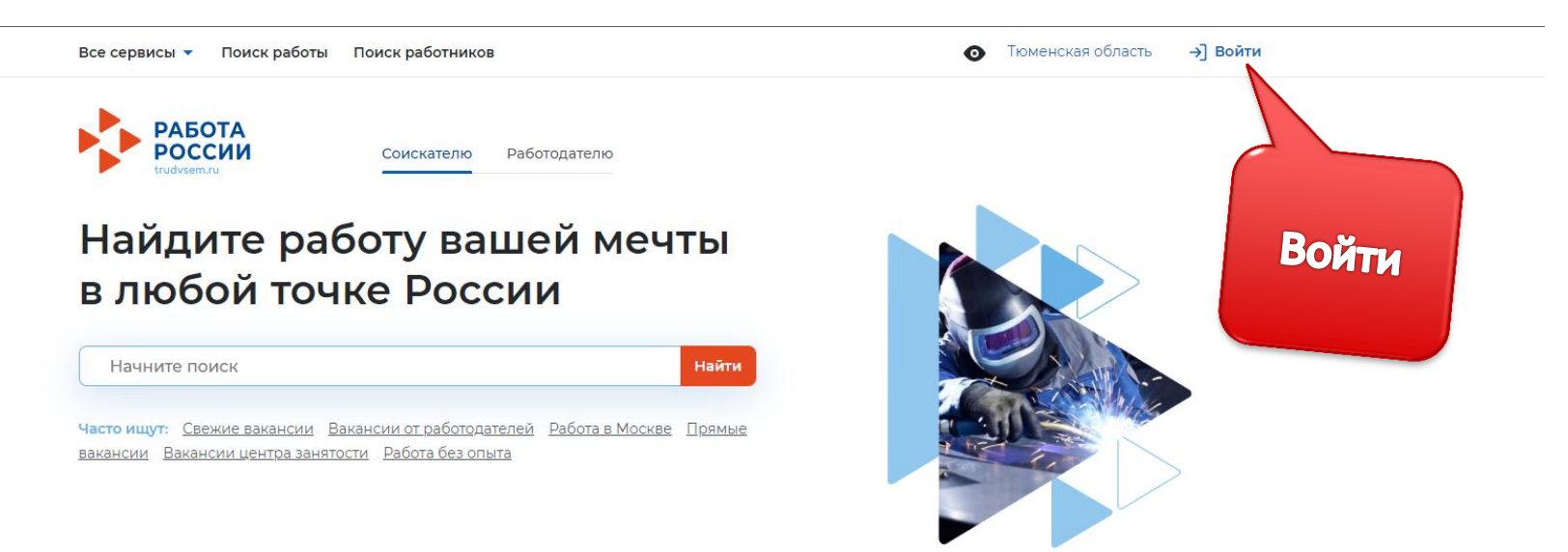

Содействие в поиске работы в любом регионе без выплаты пособия

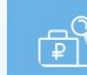

Содействие в поиске работы по месту регистрации с выплатой пособия

#### Пройдите обучение в рамках федерального проекта «Содействие занятости»

Пройдите бесплатное обучение или

#### Сервисы искусственного интеллекта

Автоматическое сопоставление параметров вакансий и резюме помогает находить подходящие предложения для дальнейшего сотрудничества.

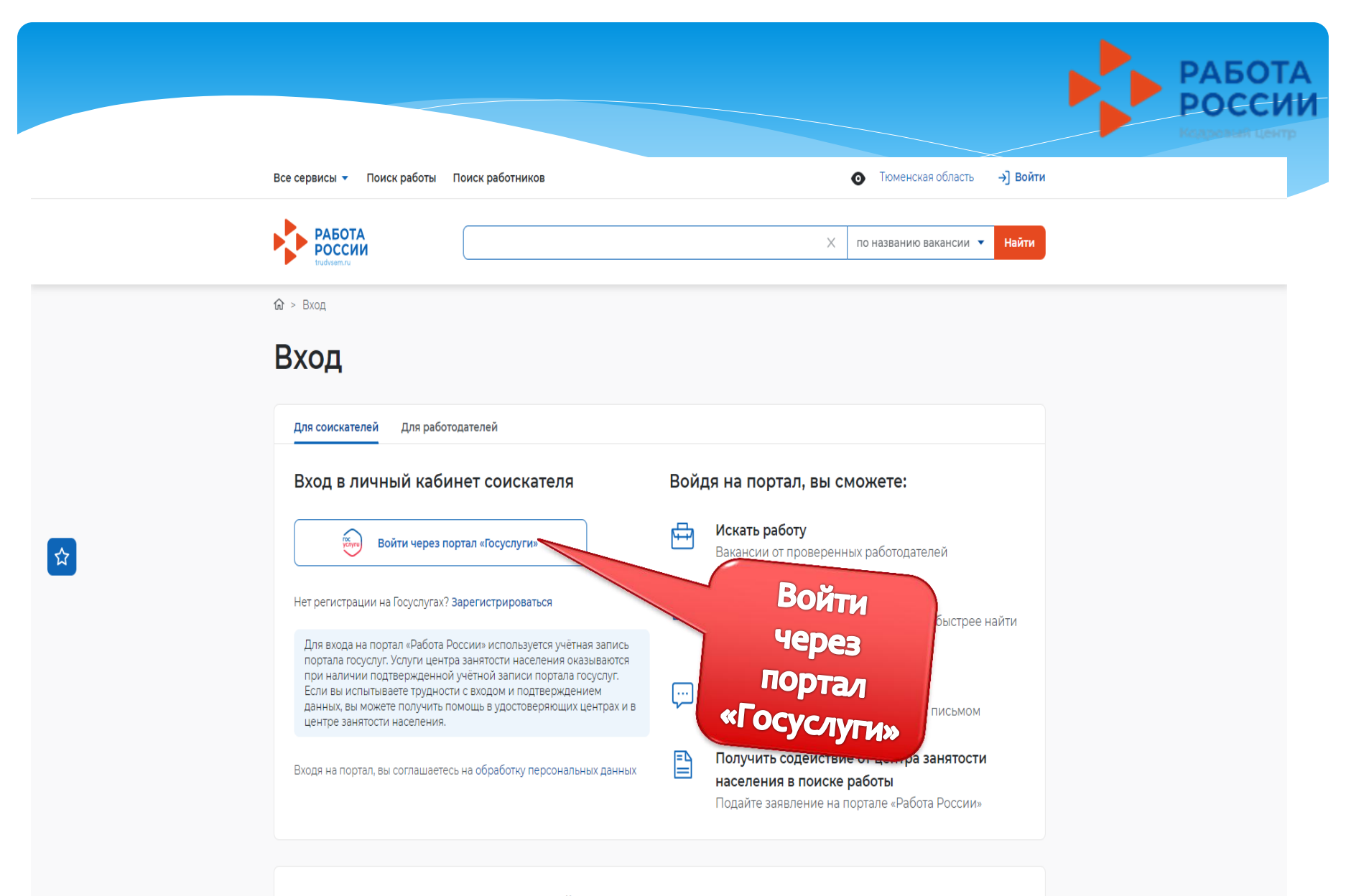

Как войти на портал через Госуслуги

Следуйте инструкциям. Это займет несколько минут.

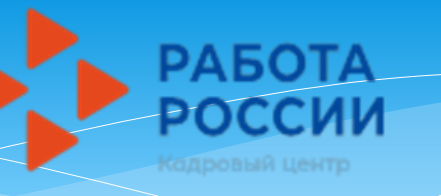

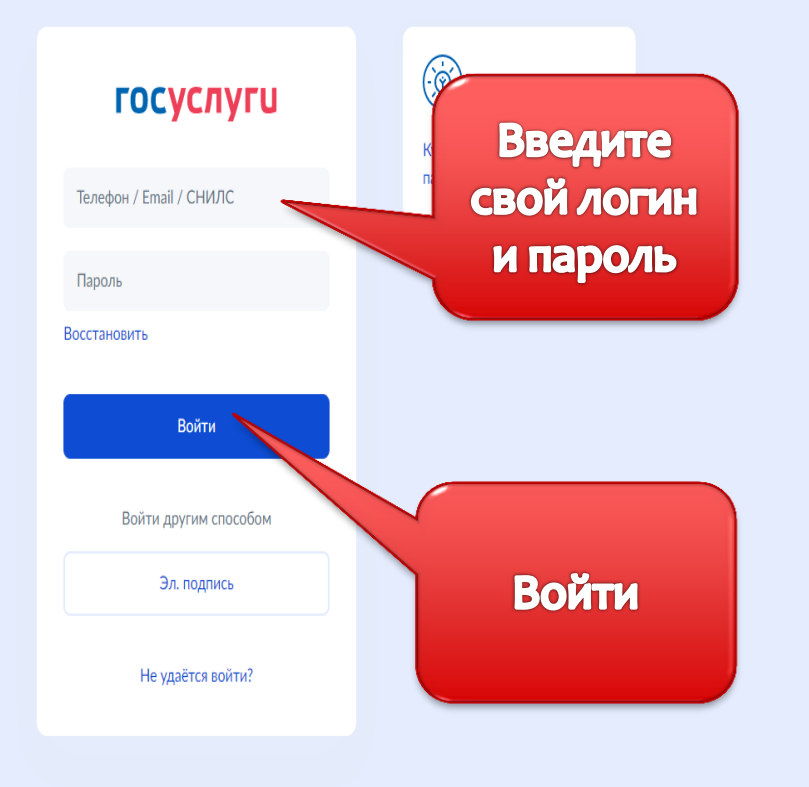

Зарегистрироваться

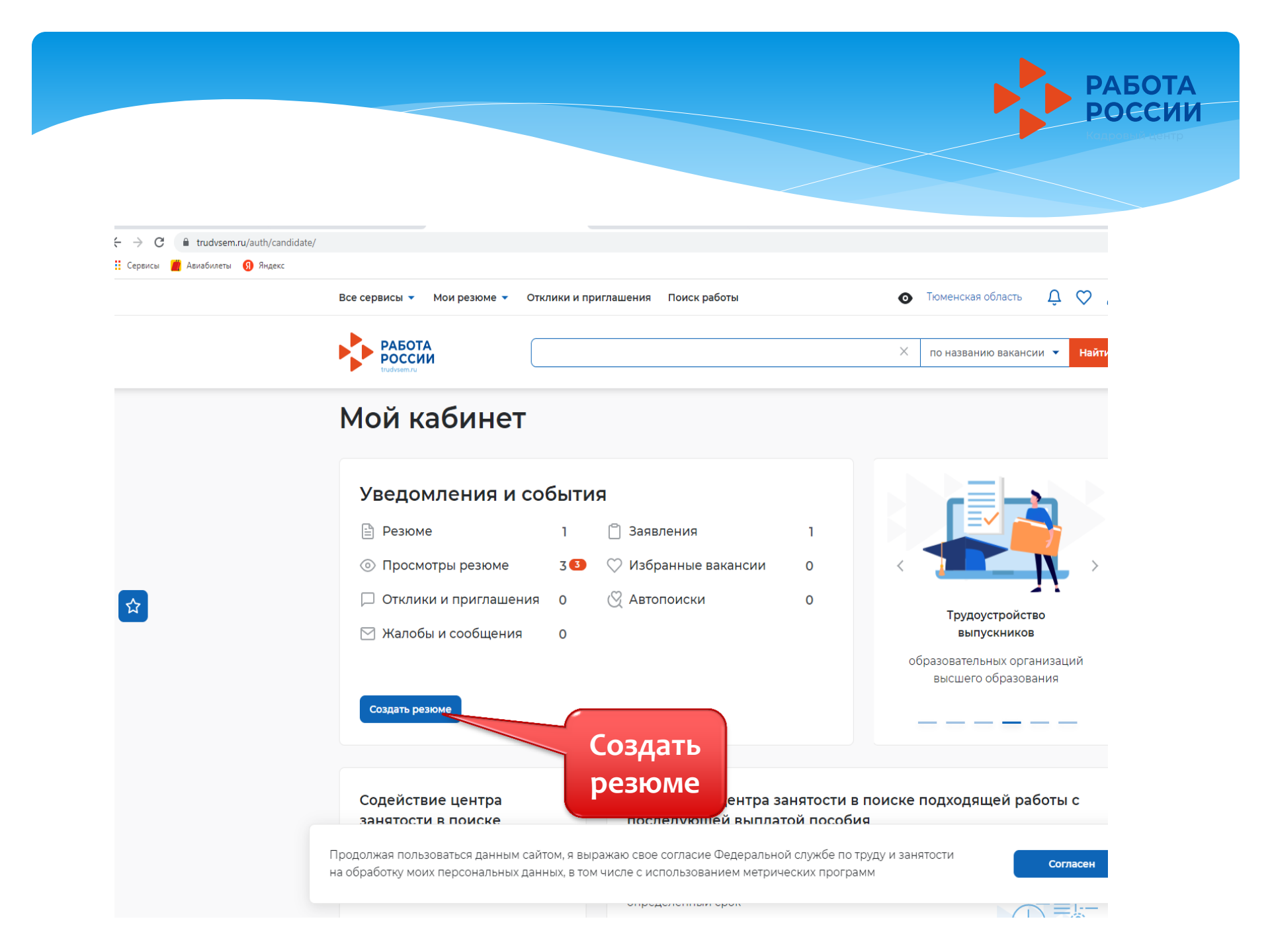

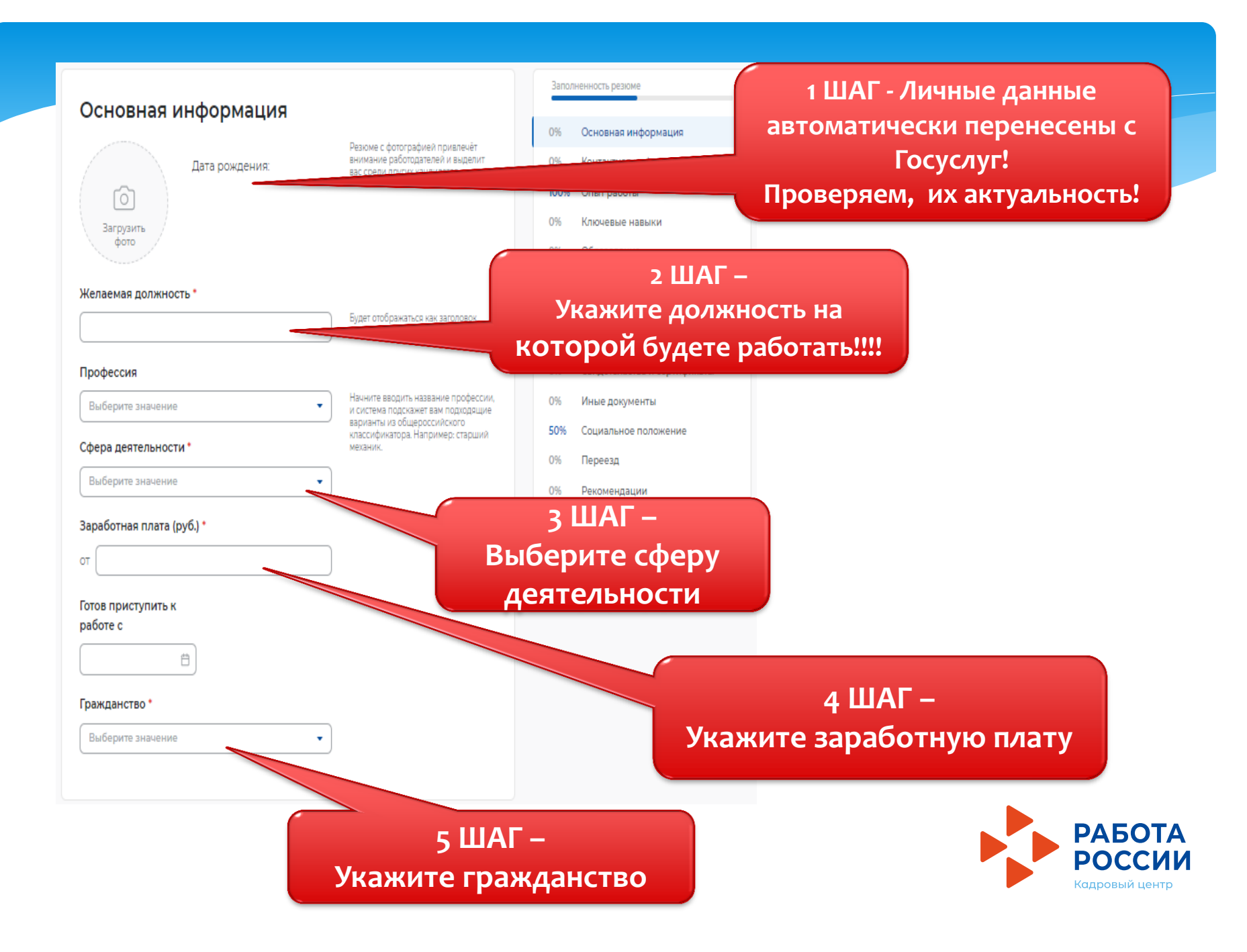

# Контактная информация

### Регион

г. Санкт-Петербург

Выберите регион и населённый пункт, в котором вы сейчас проживаете.

Выберите наиболее удобный вариант -

это позволит работодателям

оперативно связаться с вами.

### Населенный пункт

Выберите значение

### Телефон

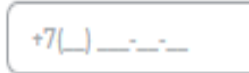

 Лучше звонить мне по телефону

.

Email\*

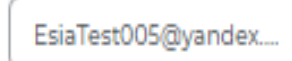

 Лучше написать мне письмо

## Skype

) Лучше связаться по Skype

# 7 ШАГ – Укажите:

- Регион Тюменская область
- населенный пункт
   Тюмень
- телефон;
   (обязательное поле);
- Email (обязательное поле);

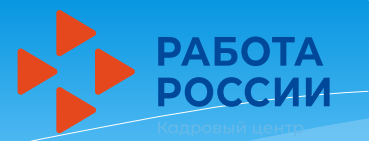

### Опыт работы

#### Есть опыт работы

Расскажите о своём опыте работы, работодатели ценят квалифицированных специалистов. Если вы впервые ищете работу, то советуем обратить внимание на вакансии с типом занятости «Стажировка» или с требуемым опытом работы «Начало карьеры».

# **8 ШАГ** Кнопку - ЕСТЬ ОПЫТ РАБОТЫ, ВЫБИРАТЬ НЕ НУЖНО.

### Ключевые навыки

Выберите навыки, которыми обладаете. Если нужного вам навыка нет в словаре, вы можете добавить его. Для этого введите в строке поиска необходимый вам навык.

#### Выберите навык

Выберите навык

Продолжая пользоваться данным сайтом, я выражаю свое согласие Федеральной службе по тру на обработку моих персональных данных, в том числе с использованием метрических програми

## **9 ШАГ** Блок «Ключевые навыки» - НЕ ЗАПОЛНЯЕМ

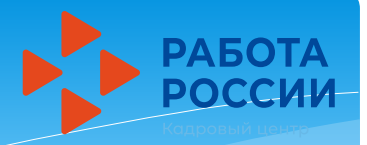

ШАГ 10 -

Указываем!

«Образование» -

в поле «Учебное

образовательное

время(добавить);

«Год окончания

учреждение в котором вы обучаетесь в

настоящее

обучения»обязательное

заполнения;

поле для

в поле

среднее;

заведение»

← → C 
 trudvsem.ru/auth/candidate/cvs/new?action=NEW#form-resume5

🟥 Сервисы 🎽 Авиабилеты 👩 Яндекс

| сервисы 🔻 Мои резюме 💌 Отклики и приглашени | 19    Поиск работы                                                                                 |
|---------------------------------------------|----------------------------------------------------------------------------------------------------|
| Образование                                 |                                                                                                    |
| Образование                                 |                                                                                                    |
| Среднее                                     | )                                                                                                  |
| Учебное заведение *                         |                                                                                                    |
| MAOY COШ №                                  | )                                                                                                  |
| Факультет                                   |                                                                                                    |
| Введите текст                               |                                                                                                    |
| 2023                                        | Если вы еще учитесь, то выберите<br>планируемый год выпуска.                                       |
| Название дипломной работы                   | Подробное описание вашего                                                                          |
| Введите текст                               | образования, информация о<br>специальности и дипломной работе<br>поможет работодателю узнать больц |
| Квалификация по диплому                     | о ваших профессиональных интерес                                                                   |
| Введите текст                               |                                                                                                    |
| Специальность по диплому                    |                                                                                                    |
| ,                                           |                                                                                                    |

Продолжая пользоваться данным сайтом, я выражаю свое согласие Федеральной службе по труд на обработку моих персональных данных, в том числе с использованием метрических программ

Заполните эти поля - успешная проверка серии и номера диплома

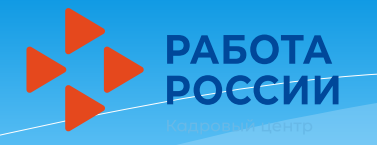

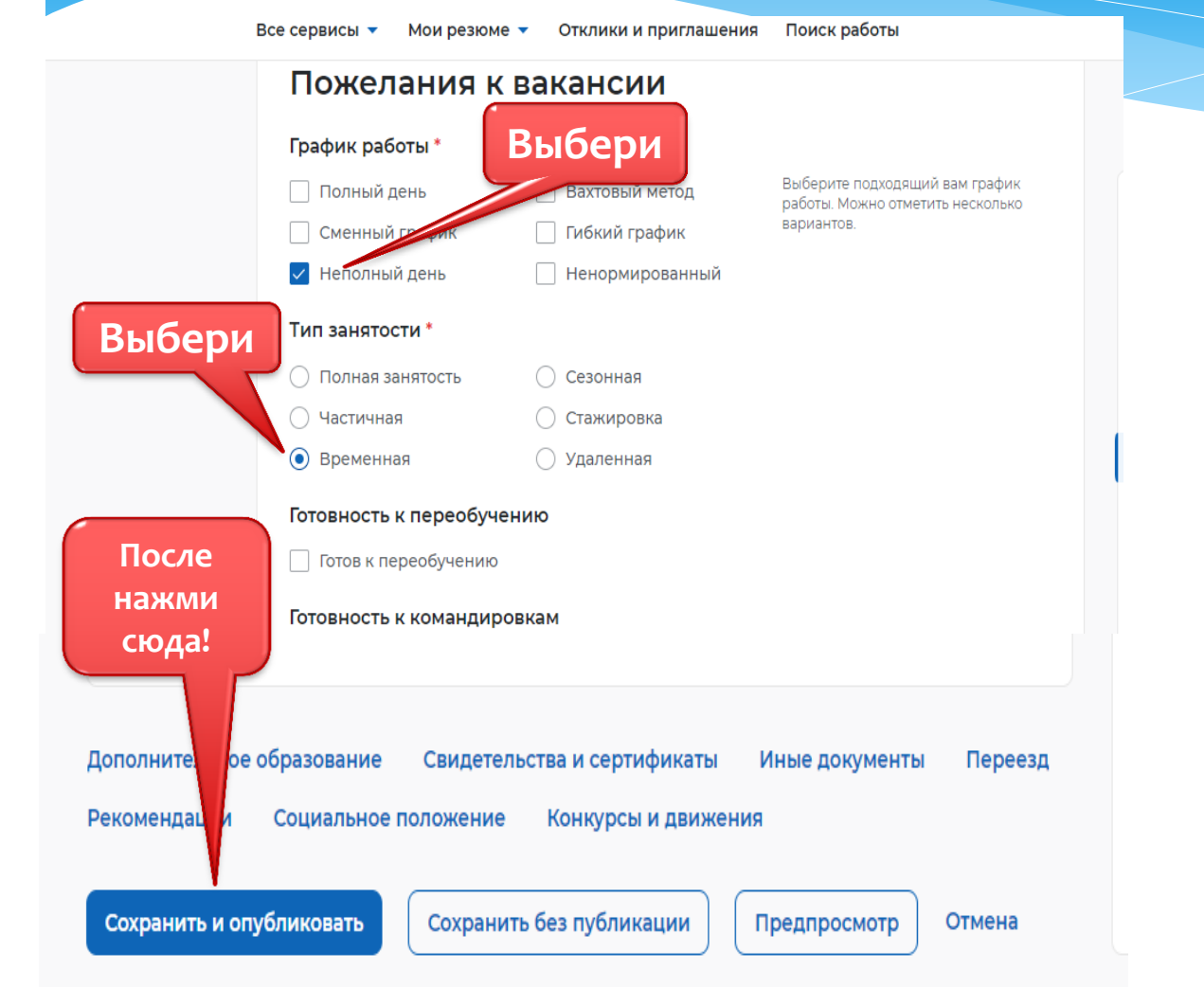

11 ШАГ -После того как резюме пройдет модерацию (проверку), приступить к заполнению заявления (Инструкция «Содействие в поиске подходящей работы»)

!!! Заявление можно подавать только после того, как ваше резюме будет одобрено.
Резюме проходит модерацию один рабочий день!

# Инструкция для подростков по подаче <u>заявления</u> в ГКУ ЦЗН ТО на участие во временном трудоустройстве в 2023 году через сайт:

# Работа России Общероссийская база вакансий и резюме https://trudvsem.ru

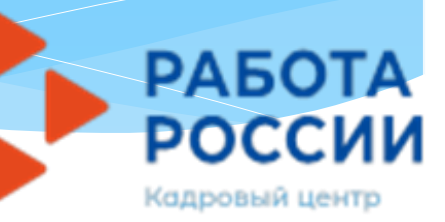

# В ПОИСКОВОЙ СТРОКЕ ЛЮБОГО БРАУЗЕРА ВВЕДИТЕ НАЗВАНИЕ САЙТА «РАБОТА РОССИИ»

http://trudvsem.ru

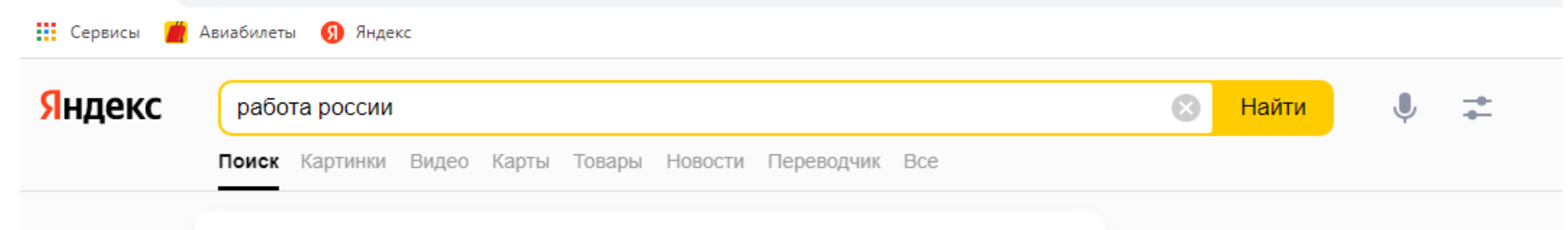

### Работа России Общероссийская база вакансий и резюме

#### trudvsem.ru ···

Были вчера - Государственный Портал **Работа России** это Общероссийская Федеральная база вакансий и резюме. Более миллиона актуальных вакансий, проверенных государством. Читать ещё

#### Поиск вакансий

Актуальные вакансии в **России.** Государственный Портал **Работа...** 

#### Поиск работников

Актуальные резюме соискателей в **России.** Государственный Портал...

#### О портале

Информация о портале **Работа России**. Возможности портала.

### Служба занятости

Г. Москва г. Санкт-Петербург г. Севастополь г. Байконур...

#### Техническая поддержка

Как прикрепить резюме к заявлению, поданному на портале «Госуслуги»?

#### Главная страница.Соискатель

На данный момент активных опросов нет.

#### Обучение граждан

Программа организации профессионального обучения...

#### Новости

Дмитрий Чернышенко: Скорость получения государственных услуг...

#### Нашлось 18 млн результатов 2 млн показов в месяц Разместить рекламу

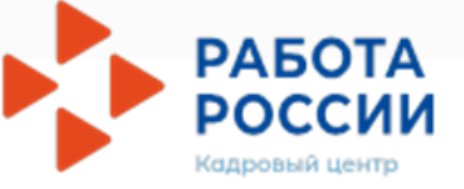

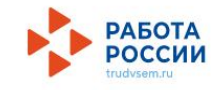

Соискателю Работодателю

# Найдите работу вашей мечты в любой точке России

Начните поиск

Найти

часто ищут: <u>Свежие вакансии</u> <u>Вакансии от работодателей</u> <u>Работа в Москве</u> <u>Прямые</u> вакансии <u>Вакансии центра занятости</u> <u>Работа без опыта</u>

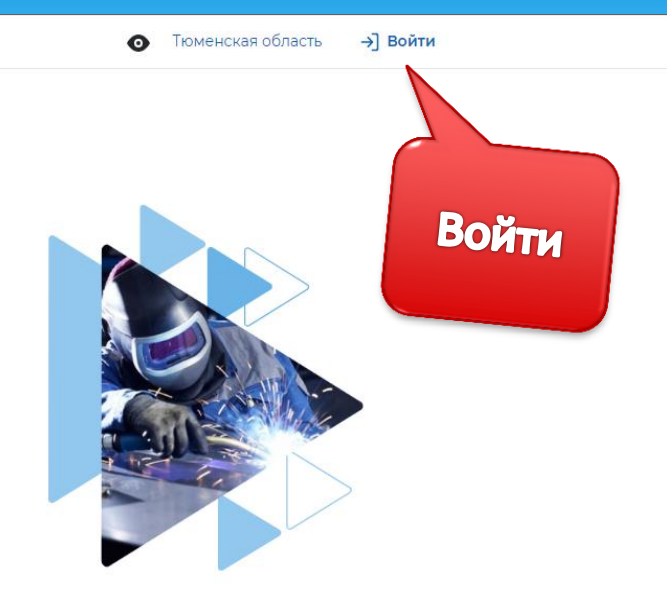

Содействие в поиске работы в любом регионе без выплаты пособия

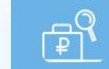

Содействие в поиске работы по месту регистрации с выплатой пособия

#### Пройдите обучение в рамках федерального проекта «Содействие занятости»

Пройдите бесплатное обучение или

#### Сервисы искусственного интеллекта

Автоматическое сопоставление параметров вакансий и резюме помогает находить подходящие предложения для дальнейшего сотрудничества.

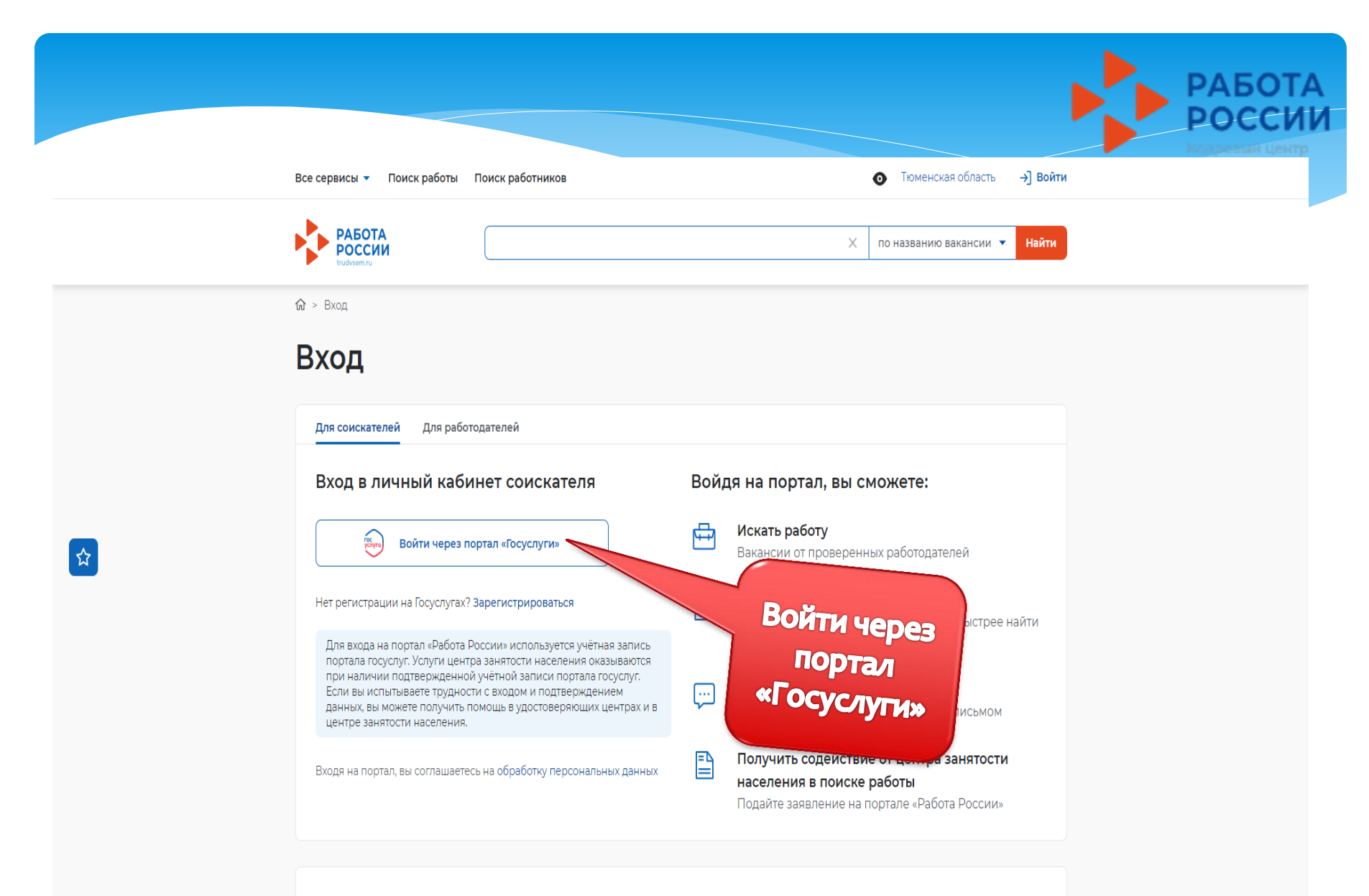

Как войти на портал через Госуслуги

Следуйте инструкциям. Это займет несколько минут.

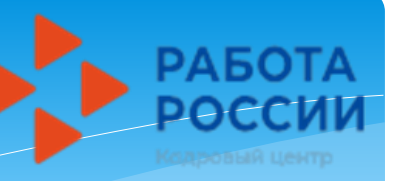

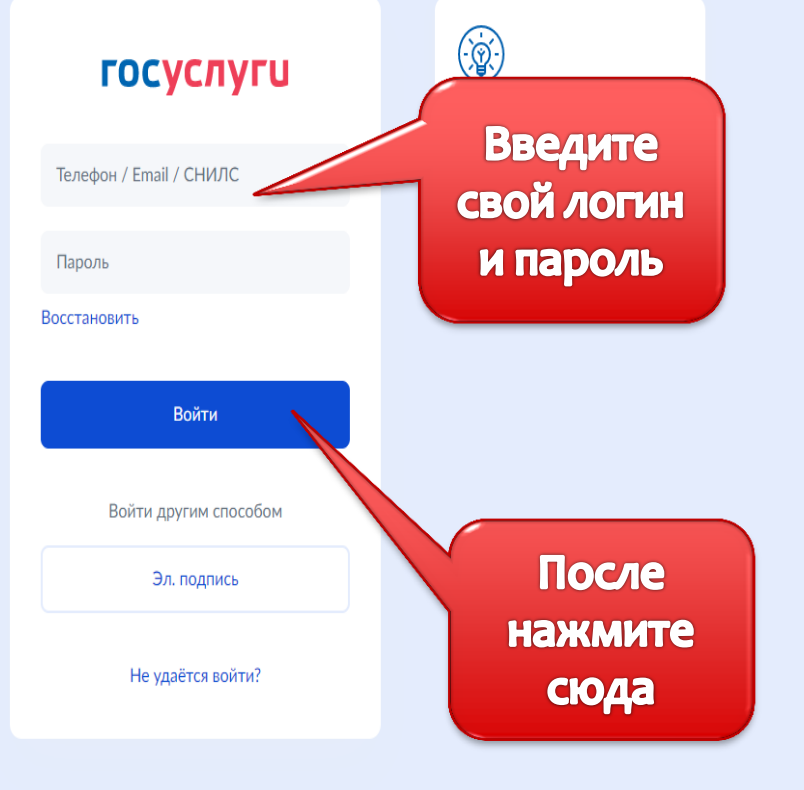

Зарегистрироваться

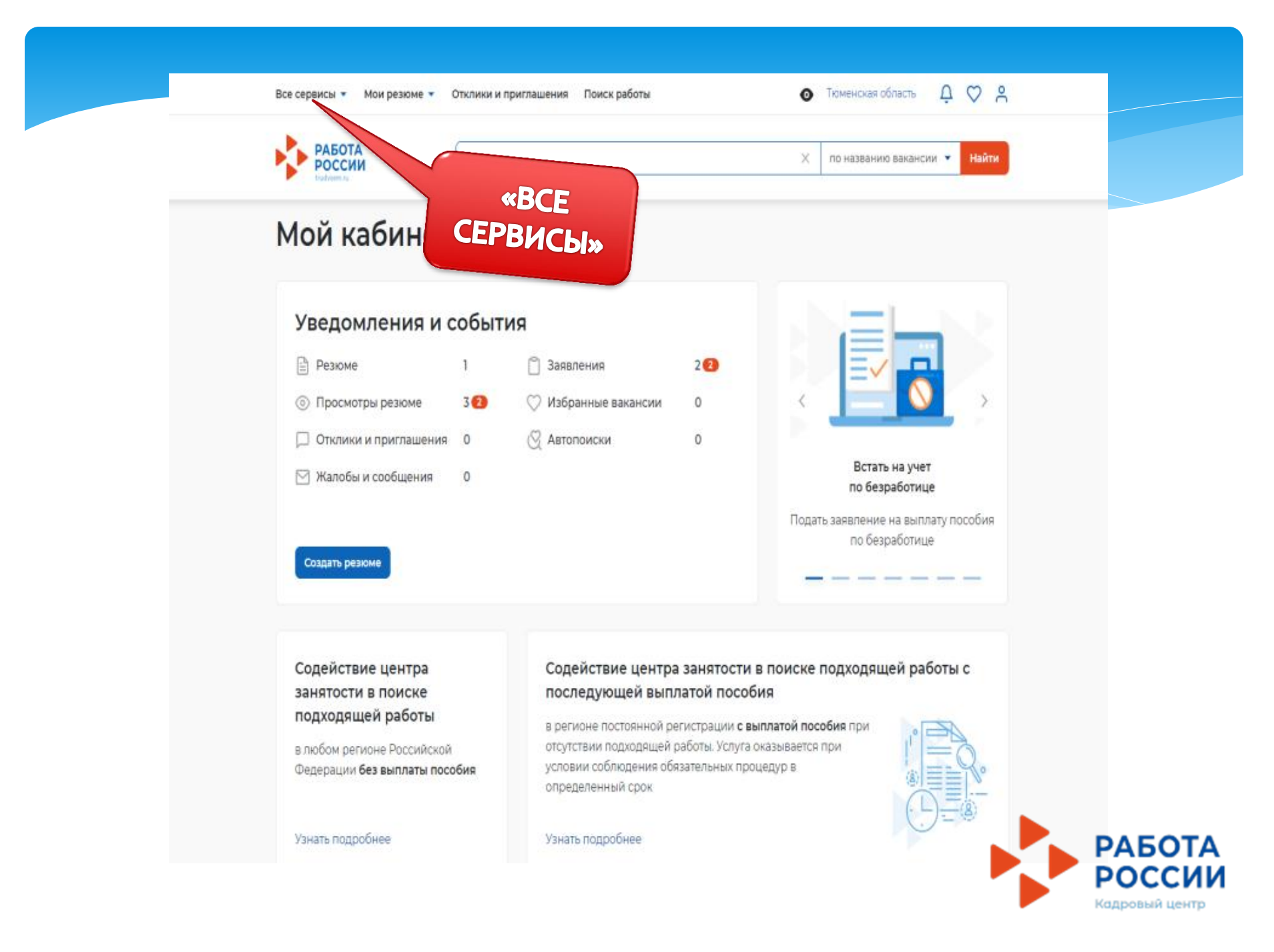

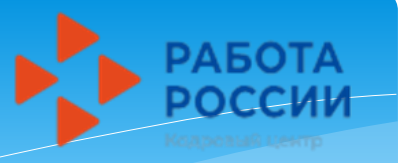

Δ 0 0

X

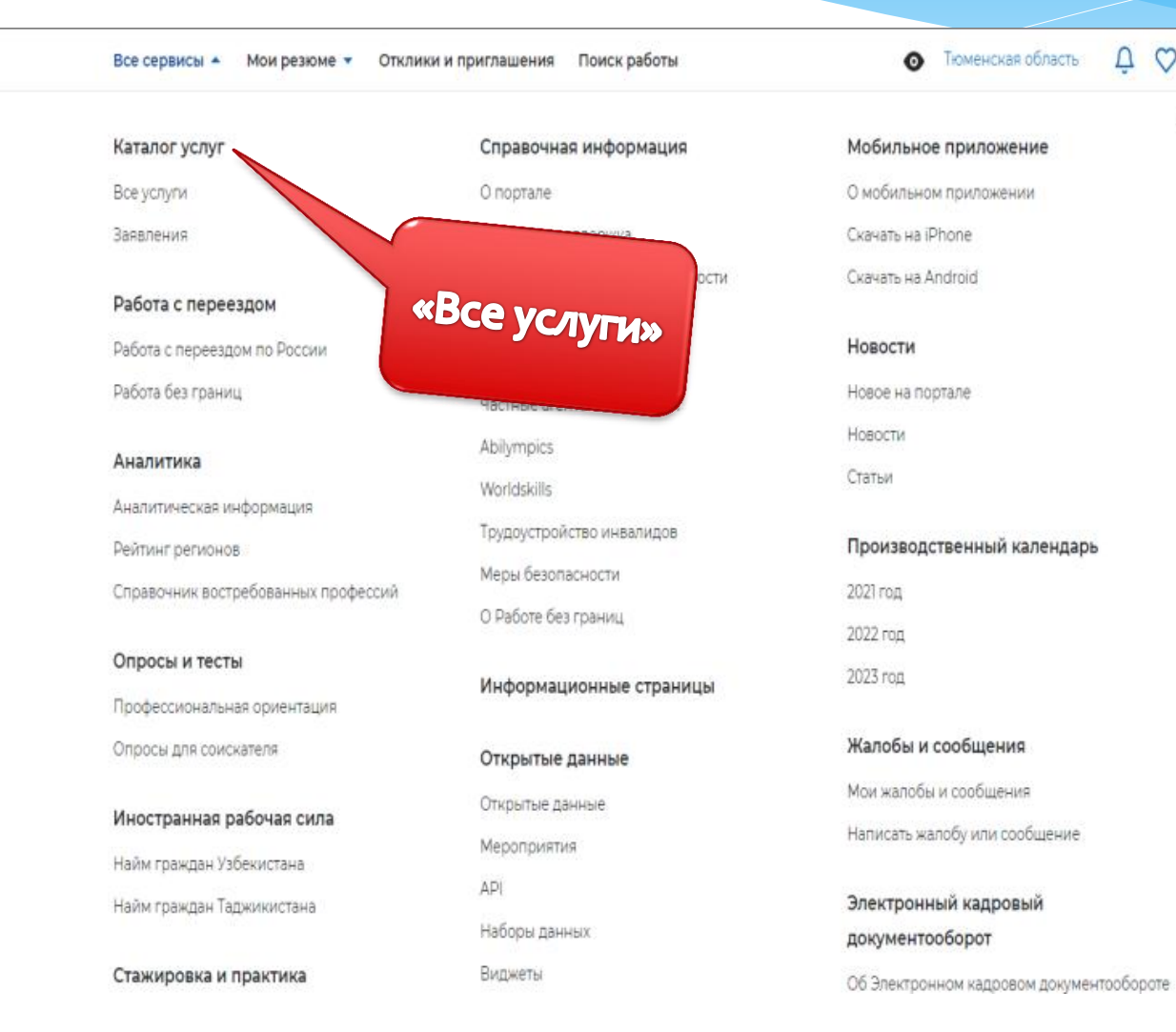

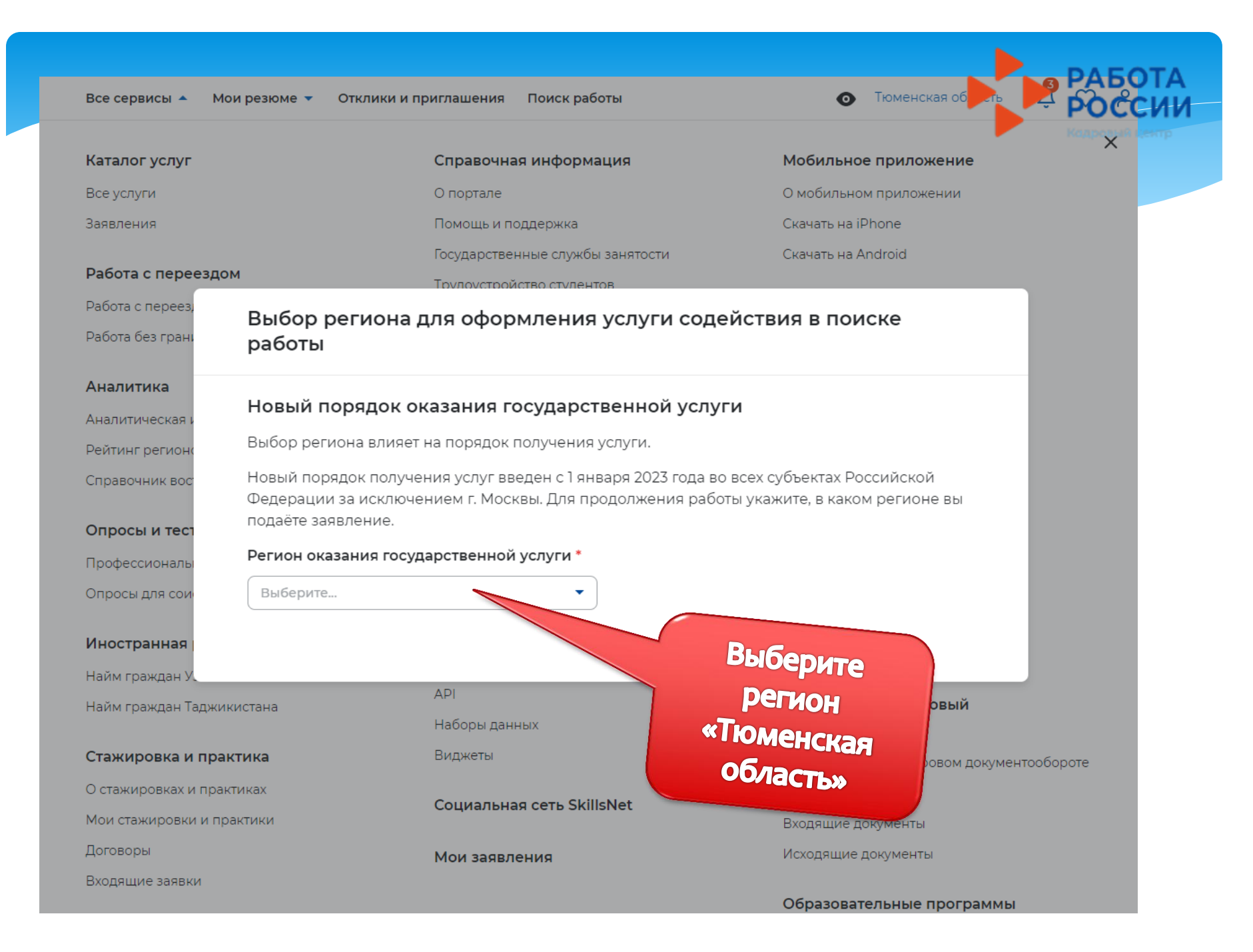

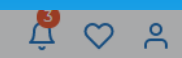

Кадровый центр

|                                                                 | Выбор региона<br>работы                                                | для оформления услуги содействия в поиске                                                                                                    |               |
|-----------------------------------------------------------------|------------------------------------------------------------------------|----------------------------------------------------------------------------------------------------|---------------|
| Уведо                                                           | Новый порядок о                                                        | оказания государственной услуги Выбироссь                                                                                                    |               |
| Резюм                                                           | Выбор региона влияет                                                   | т на порядок получения услуги.                                                                                                    | «Список       |
|                                                                 | Новый порядок получе                                                   | ения услуг введен с 1 января 2023 года во вс                                                                                                    | ний           |
| • Просм                                                         | Федерации за исключ                                                    | ением г. Москвы. Для продолжения работы ПОДанны                                                                                                    | ХПО           |
| 🟳 Отклин                                                        | подаете заявление.                                                     | HOBOMY DOP                                                                                                    | 9 ALD         |
| 🖂 Жалоб                                                         | Регион оказания госу,                                                  | ударственной услуги *                                                                                                    | лдку»         |
|                                                                 | Тюменская область                                                      | •                                                                                                    |               |
|                                                                 |                                                                        |                                                                                                    | изации<br>ния |
| Создать р                                                       | Список заявлений под                                                   | данных по новому порядку                                                                                                    |               |
|                                                                 | Список заявлений под                                                   | данных по старому порядку                                                                                                    |               |
|                                                                 | Перейти в каталог услу                                                 | уг                                                                                                    |               |
|                                                                 |                                                                        |                                                                                                    |               |
|                                                                 | Создать заявление                                                      |                                                                                                    |               |
| Содейст                                                         | Создать заявление                                                      |                                                                                                    | оты с         |
| Содейст<br>занятост                                             | Создать заявление                                                      |                                                                                                    | оты с         |
| Содейст<br>занятост<br>подходяще                                | Создать заявление<br>ей работы                                         | в регионе постоянной регистрации <b>с выплатой пособия</b> при                                                                                                    | оты с         |
| Содейст<br>занятост<br>подходяще<br>в любом реги<br>Фелерации б | Создать заявление<br>ей работы<br>оне Российской<br>аз выплаты пособия | в регионе постоянной регистрации <b>с выплатой пособия</b> при<br>отсутствии подходящей работы. Услуга оказывается при<br>условии соблюдения обязательных процедур в | оты с         |

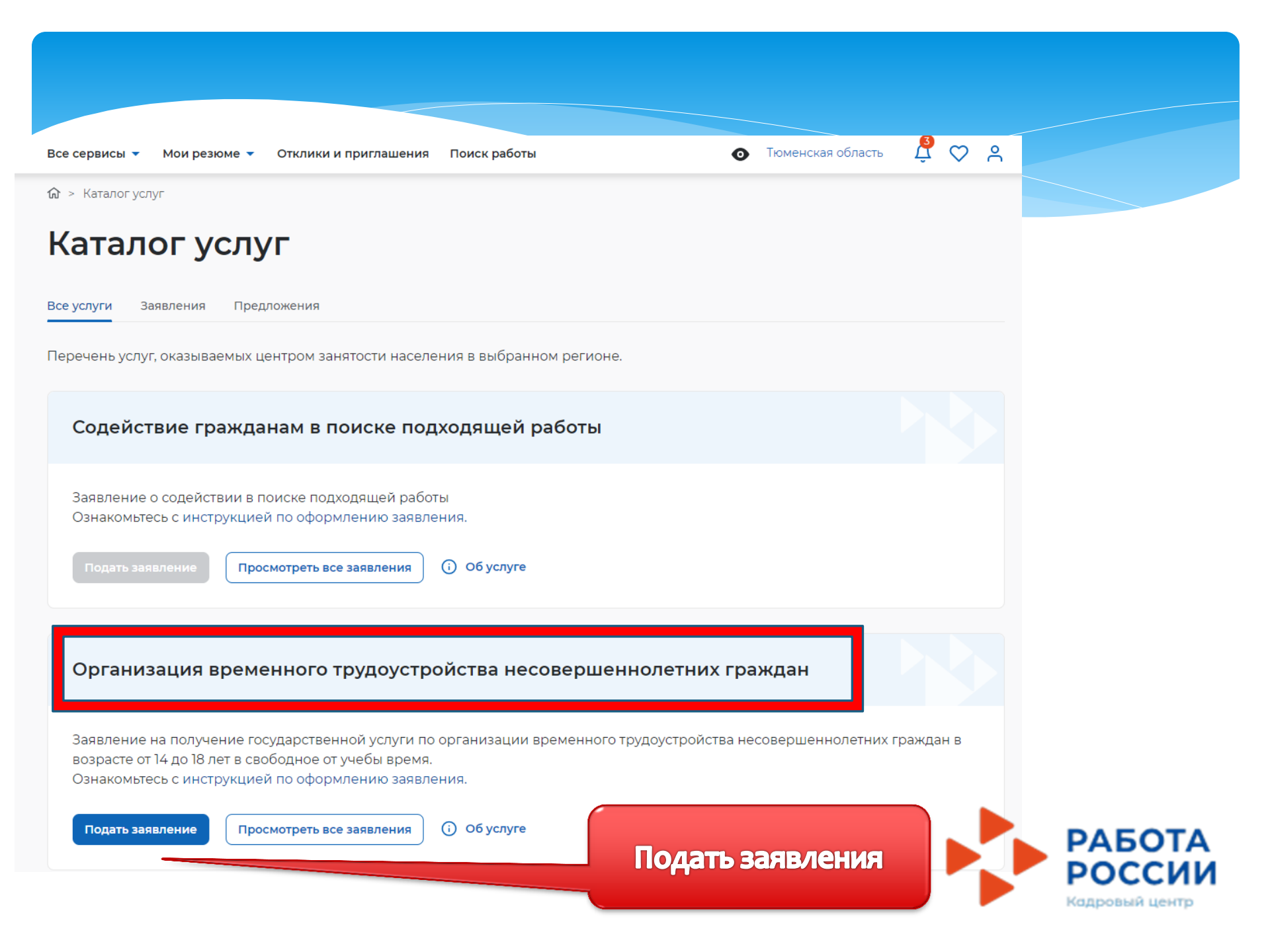

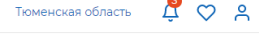

Найти

по названию вакансии 🔻

 $\times$ 

Личн

Резю

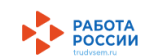

Каталог услуг > Временное трудоустройство несовершеннолетних

# Заявление на временное трудоустройство несовершеннолетних граждан

Заполните

информацию

-

#### Полное наименование заявления:

Завяление на получение государственной услуги по организации временного трудоустройства несовершеннолетних граждан в возрасте от 14 до 18 лет в свободное от учебы время

#### Резюме

Выберите резюме, на основании которого центр занятости населения буд Если ранее Вы не создавали резюме, Вы можете <u>создать резюме</u> сейчас. П выберите только что созданное резюме.

#### Резюме \*

Выберите резюме

Добавьте свое резюме (то же самое, что и в первом заявлении)

### Адрес регистрации

Указывается действующий адрес регистрации по месту жительства (указан в паспорте на страницах с 5-й по 12ю, в ином документе, удостоверяющем личность, или в справке о регистрации по месту жительства). В случае предоставления недостоверных сведений центр занятости населения имеет право отказать в предоставлении государственной услуги.

#### Адрес \*

Места жительства (постоянной регистрации)

#### Регион\*

Выберите регион

#### Район, населенный пункт, улица \*

Выделите и начните печатать

#### Дом, корпус, строение \*

Введите значение

#### Квартира

Введите номер квартиры

## Способ связи

Сведения необходимы для уточнения данных, в случае неполноты которых вам может быть отказано в предоставлении государственной услуги. На указанный почтовый ящик придет подтверждающее письмо. Без подтверждения email подача заявления не будет осуществлена.

#### Телефон\*

+7 (\_\_\_) \_\_\_-\_\_\_

#### Email\*

Введите Email

Укажите свой телефон и электронный почтовый адрес!

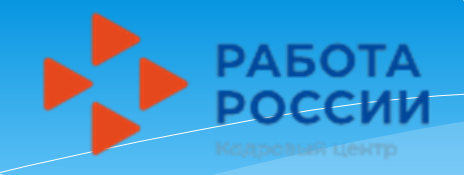

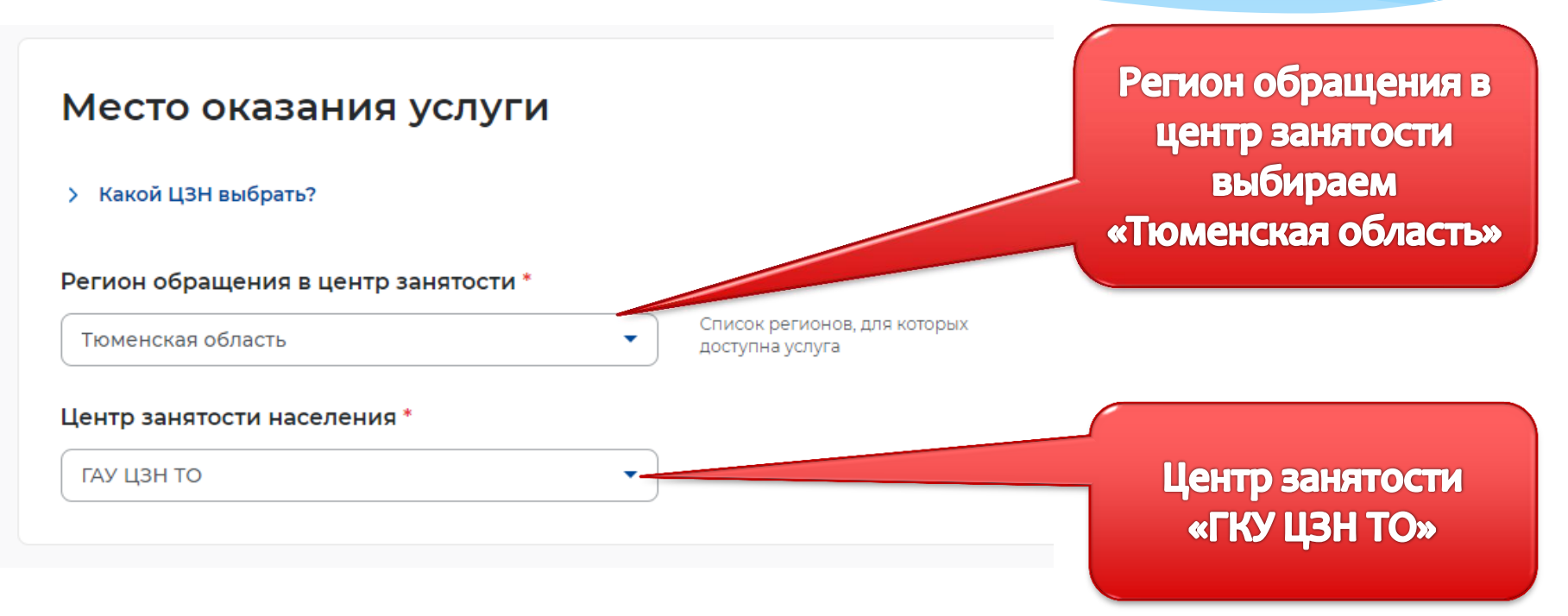

«Место оказания услуги» заполняем точно так же, как и в первом заявлении.

| Временное трудоустройств<br>Сть номер заявки образовательной организации<br>Желаемая работа *<br>Выберите      |                                                                                                    | гмечать не<br>нужно!!!                                                                                        | РАБОТА<br>РОССИИ                                                                                                    |
|----------------------------------------------------------------------------------------------------|----------------------------------------------------------------------------------------------------|----------------------------------------------------------------------------------------------------|----------------------------------------------------------------------------------------------------|
| Предпочтительный месяц работы *<br>Выберите                                                                    | Выберите один предпочтительный<br>месяц для работы. Трудоустройство<br>будет осуществляться в один из<br>выбранных периодов. Если в<br>выбранный период вам исполняется<br>лет, то трудоустройство возможн<br>топько до даты наступления<br>совершеннолетия. | Временное трудоустройства                                                                                     | ужно выбрать<br>только<br>«Желаемая                                                                                   |
| Временное трудоустройство                                                                                      |                                                                                                    | <ul> <li>Есть номер заявки образовательной органия</li> <li>Желаемая работа *</li> <li>Выберите</li> </ul>    | работа»                                                                                                    |
| <ul> <li>Есть номер заявки образовательной организации</li> <li>Желаемая работа *</li> <li>Выберите</li> </ul> |                                                                                                    | Озеленение и благоустройство территории<br>Сельскохозяйственные работы<br>Подсобные работы и уборка помещений | ин предпочтительный<br>юботы. Трудоустройство<br>ствляться в один из<br>териодов. Если в<br>период вам исполняется 18 |
| Предпочтительный месяц работы *                                                                                | Выберите один предпочтительный<br>несяц для рабо<br>удег осуществите<br>ыбранных                                                                                                    | Работа с документами и с библиотечным фондом<br>Социальные работы и работы общественно-культурного назначен   | истройство возможно<br>гы наступления<br>ния летия.                                                                   |
| Апрель<br>Май<br>Июнь<br>Июль ІЬН<br>Август                                                                    | и «предпо<br>работы»<br>запла<br>труд                                                                                                    | очтительный месяц<br>, выбираем месяц<br>анированного<br>доустройства                                         |                                                                                                    |

# Способ получения материальной поддержки

Реквизиты расчётного счёта или карты должны принадлежать несовершенни

# Реквизиты получения материальной поддержки \*

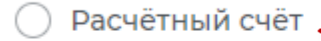

💽 Карта "Мир"

### Номер карты "Мир" \*

Выбери «Расчётный счет» и заполни данные! ВАЖНО! Реквизиты должны быть оформлены на имя подростка, который подает заявление!

Введите номер карты

# Социальный статус

Инвалид

Отношусь к детям-сиротам, детям, оставшимся без попечения ро

Если в поле «Социальный статус» есть подходящая Вам категория, необходимо отметить ее галочкой! Если не под одну из этих категорий вы не попадаете, то отмечать ничего не нужно!

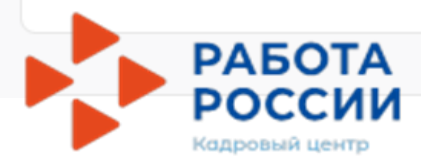

## Подтверждение данных

Я подтверждаю свое согласие на обработку моих персональных данных в целях принятия решения по настоящему обращению и предоставления государственных услуг в области содель эчя занятости населения, в том числе на:

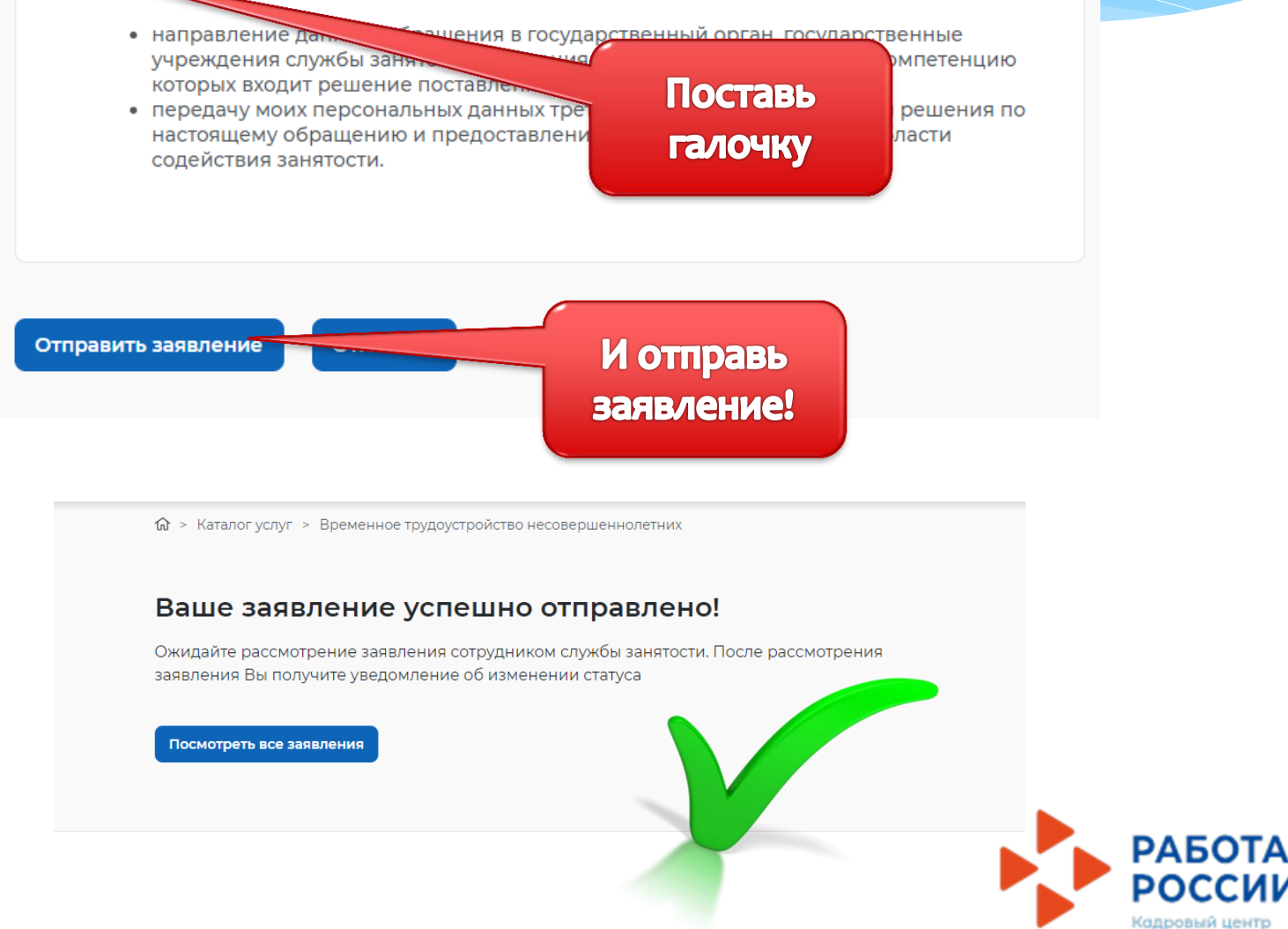

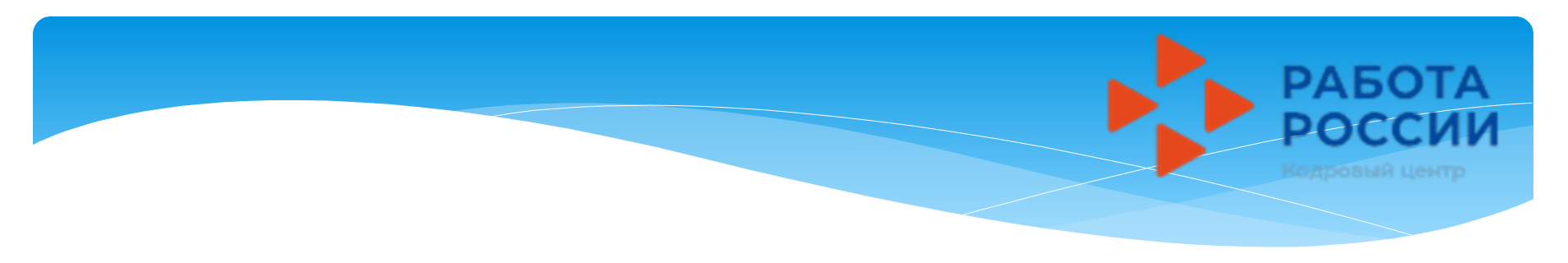

# После подачи заявлений необходимо отслеживать их статус в личном кабинете!

- Если у вашего заявления появился статус «Подобраны вакансии», расставьте приоритеты и выберите свою вакансию по которой планируется трудоустройство.
- Когда статус вашего заявления измениться на «Прохождение собеседования» проверьте свою вакансию и направьте в ЦЗН

## <mark>Инст</mark>рукция № 3

## Данные отправлены в центр занятости

Отслеживайте статус вашего заявления в Каталоге услуг, раздел «Заявления»

# Для взаимодействия с ЦЗН по заявлениям следуйте инструкции

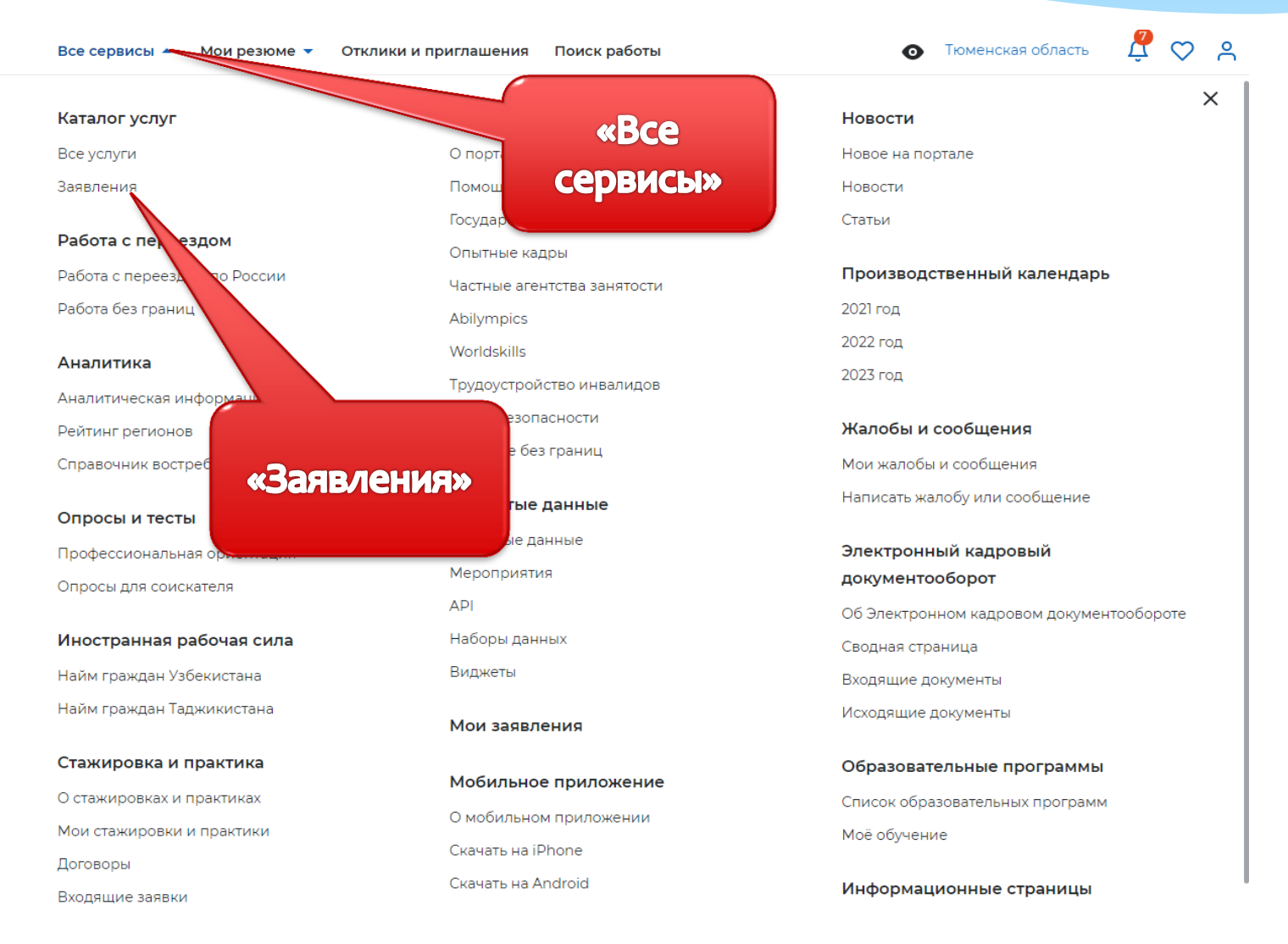

|                                                                                                    |                                         | РАБОТ<br>РОССИ |
|----------------------------------------------------------------------------------------------------|-----------------------------------------|----------------|
| Все сервисы 🗸 Мои резюме 🗸 Отклики и приглашения Поиск работы 💿                                                                                                    | Тюменская область 🧗 🕻                   | ≫ A            |
| Все услуги Заявления Предложения                                                                                                    |                                         |                |
| Вид услуги   Статус  Заявления: 5                                                                                                    |                                         |                |
| Организация временного трудоустройства несовершеннолетних граждан                                                                                                    | Подобраны ваканс                        | ии             |
| Хорошие варианты работы расходятся быстро, не ждите до конца срока. Чем быстрее вы наг<br>выборе вариантов работы, тем больше шансов трудоустроиться по наиболее понравившейс                                                            | правите информацию о<br>ся вам вакансии |                |
| <b>Заявление №001 088 609 108-0005 обрабатывает:</b><br>ГАУ ЦЗН ТО Телефон: (3452) 27-36-05                                                                                                    |                                         |                |
| Расставьте вакансии с учётом их привлекательности для вас, где №1 — самое интересное<br>предложение.<br>По предложенным вакансиям расставьте приоритеты не позднее 07.04.2023.<br>При нарушении сроков оказание услуги будет прекращено. |                                         |                |
| Дата направления в центр занятости: 05.04.2023 Нажмите «Список                                                                                                    |                                         |                |
| Список вакансий Вакансии»                                                                                                    | Отозвать заявле                         | ние            |

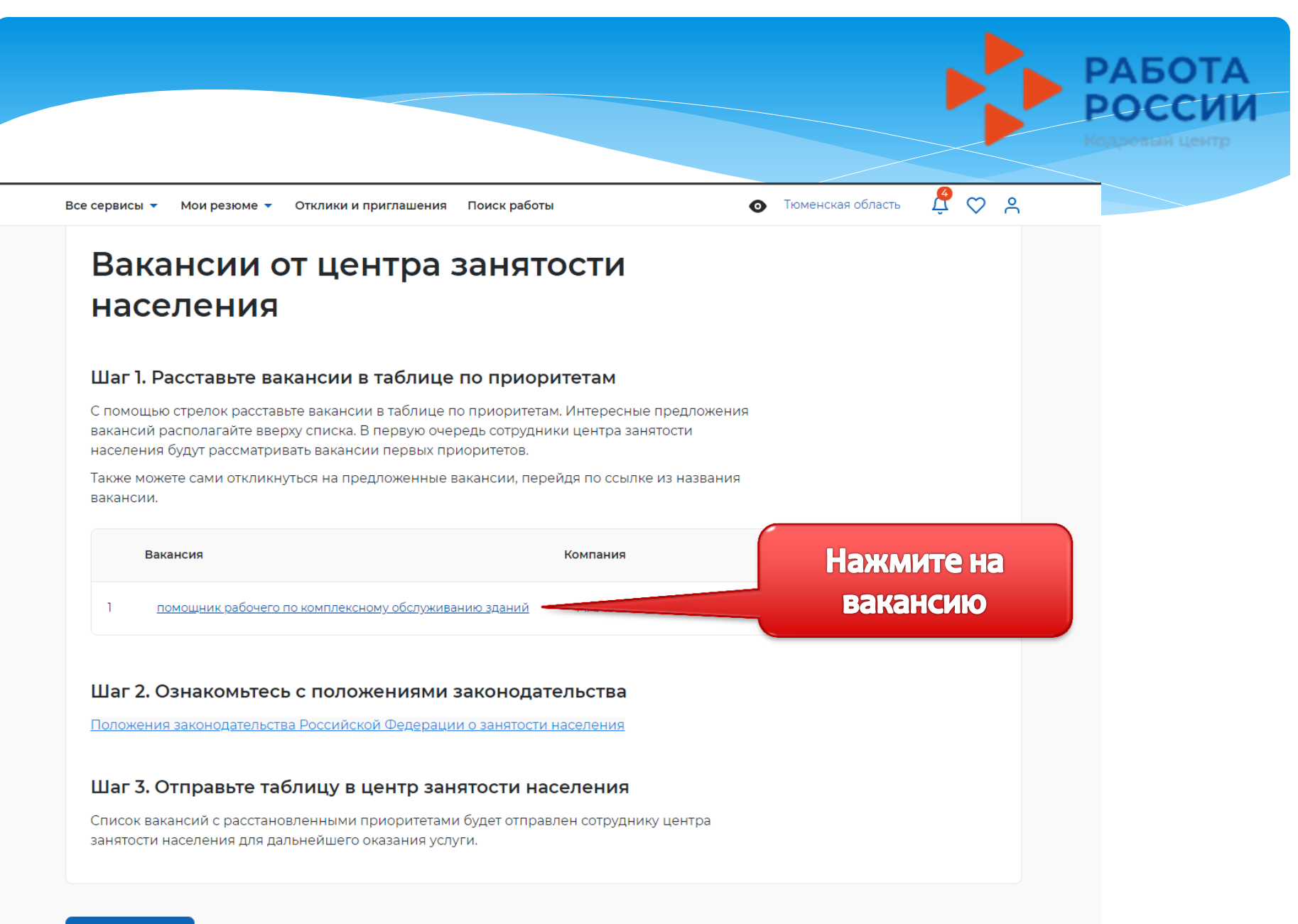

Отправить в ЦЗН

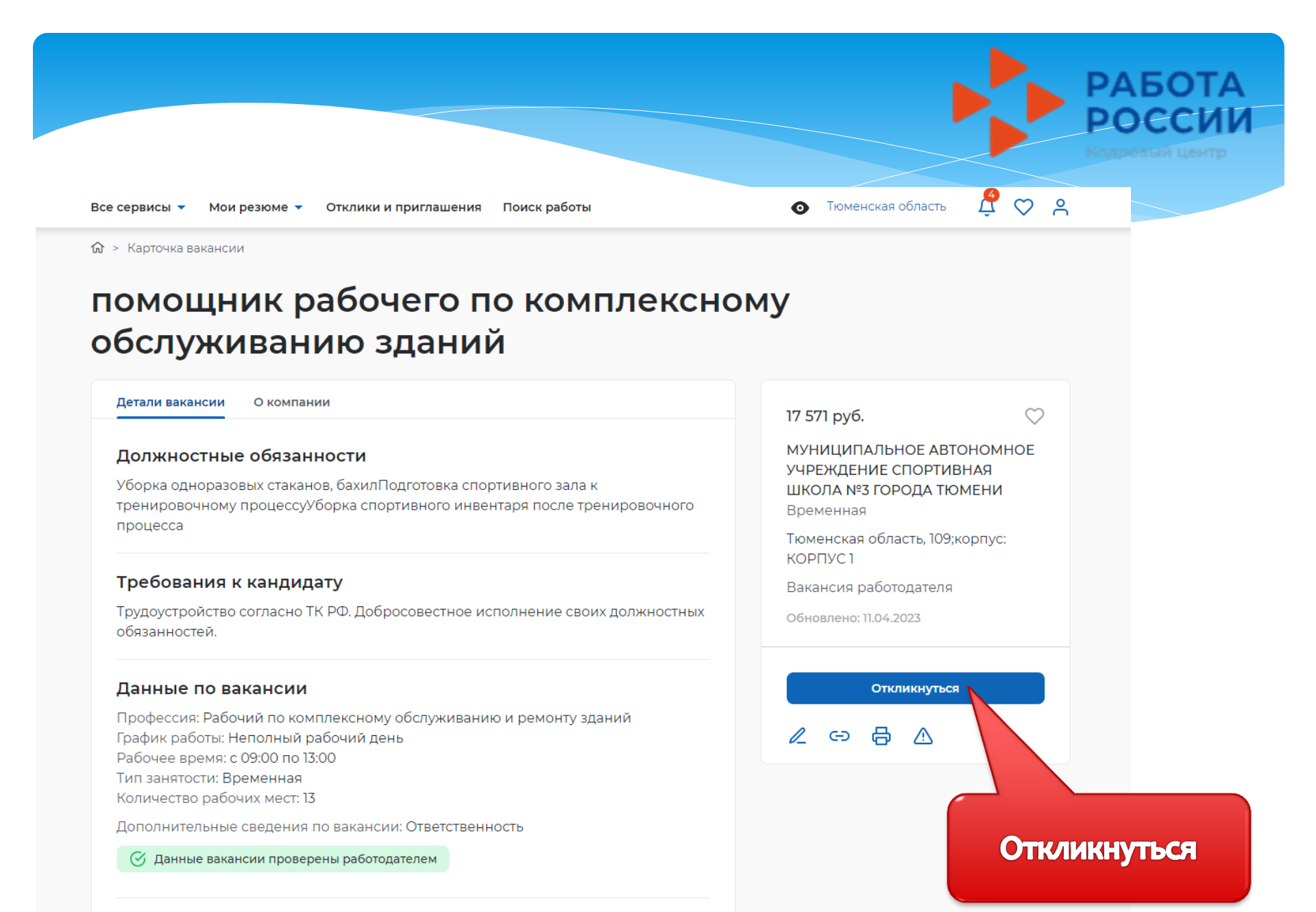

#### Премии и бонусы

Социальный пакет

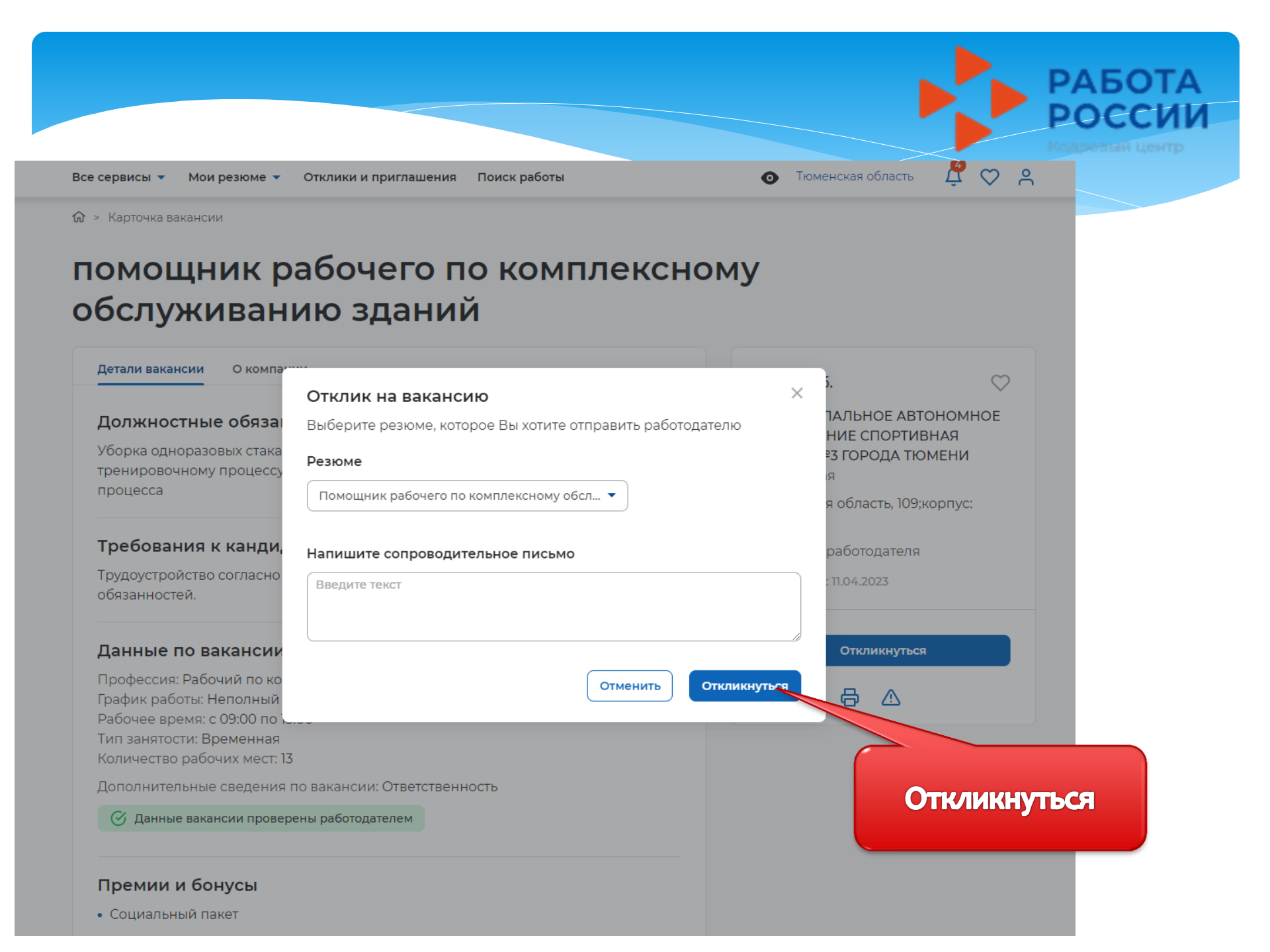

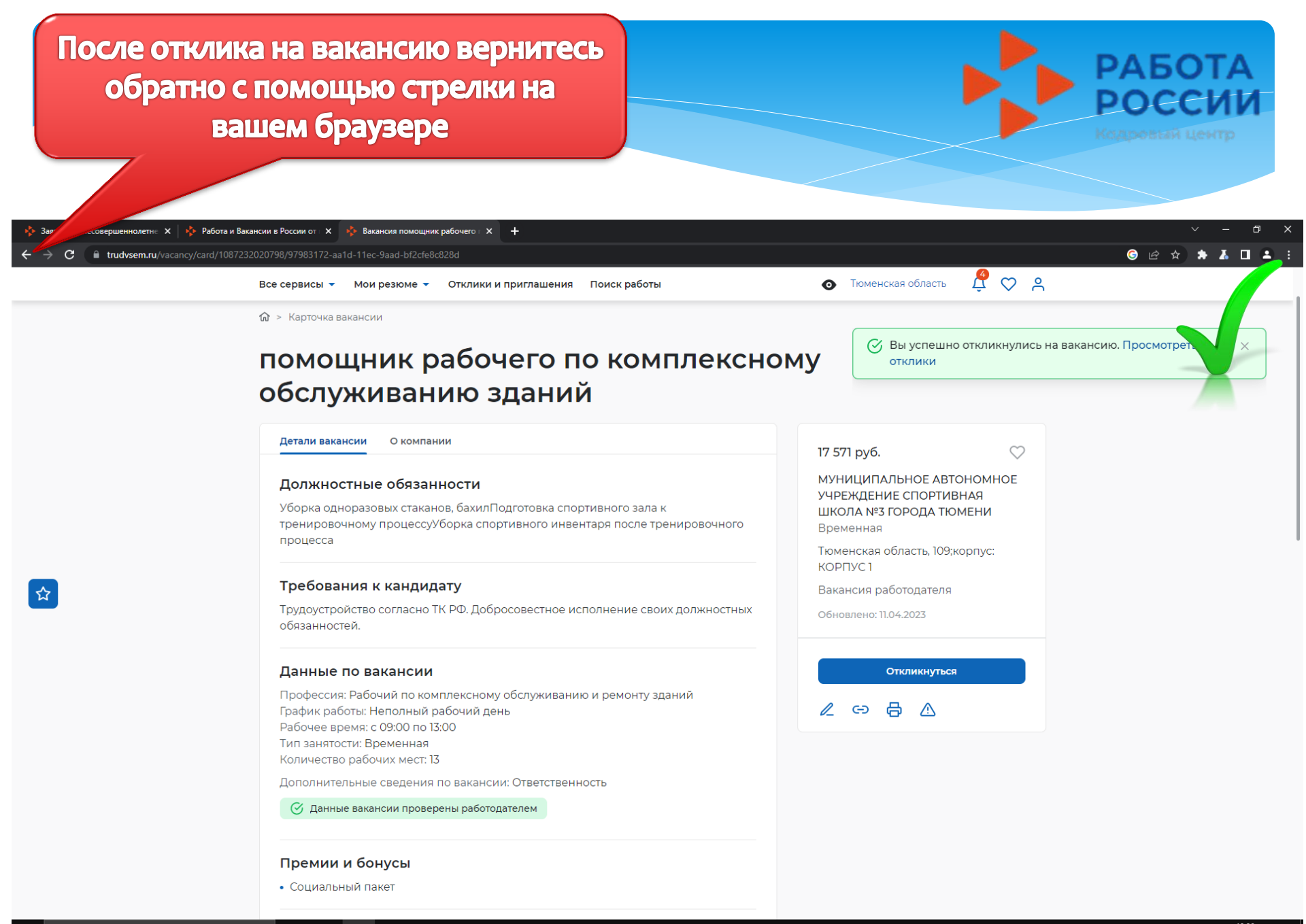

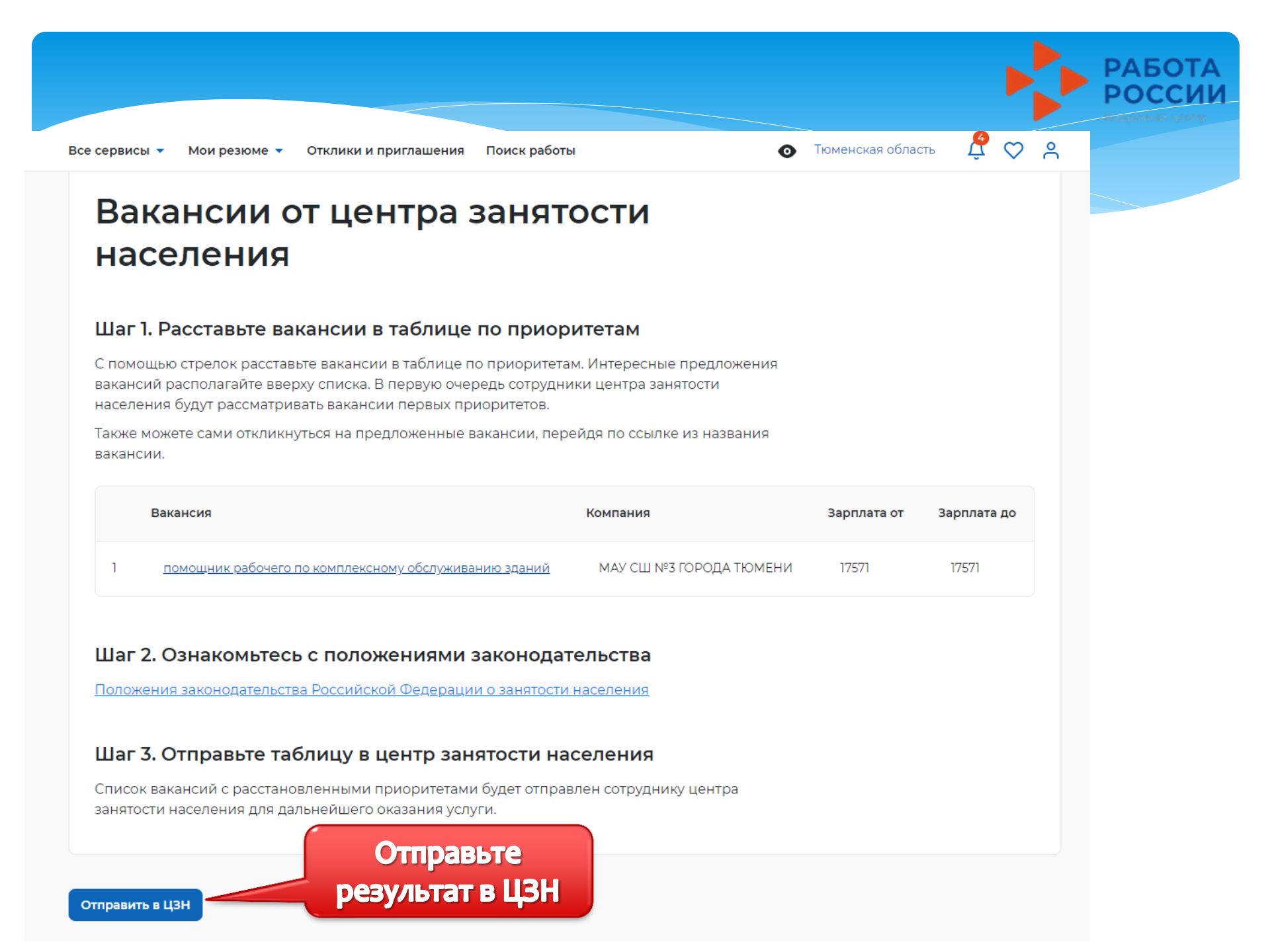

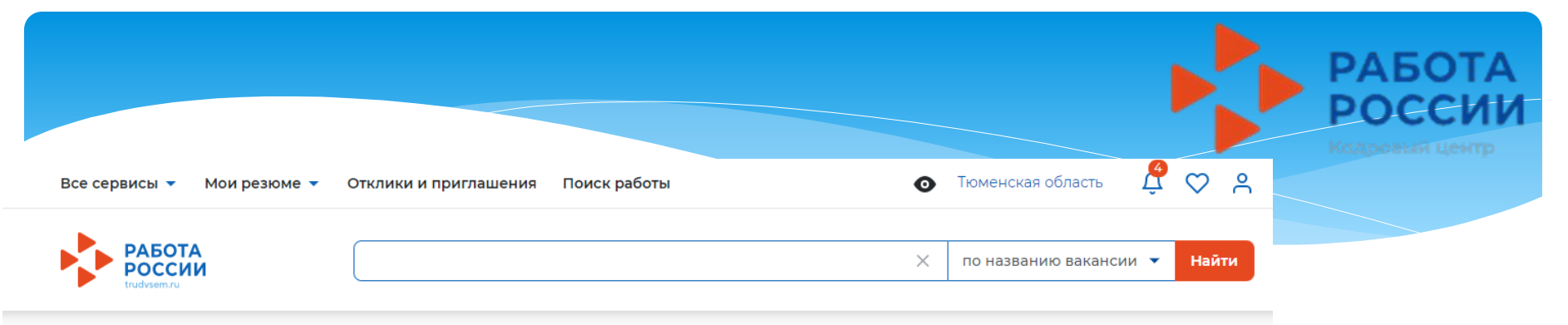

🟠 > Каталог услуг > Временное трудоустройство несовершеннолетних > Список вакансий

### Список вакансий отправлен

Сотрудники центра занятости свяжутся с работодателями по наиболее привлекательным для вас вакансиям для подтверждения их готовности провести с вами собеседование. Ожидайте решения.

Посмотреть все заявления

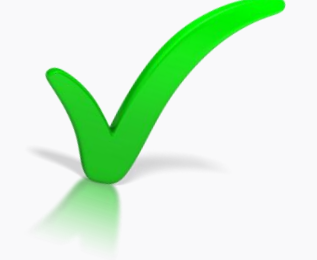

Работа России Trudvsem.ru

#### Общая информация

Государственная служба занятости Открытые данные Партнеры Помощь

#### Работодатели

Найти резюме Добавить вакансию Впервые на сайте

#### Соискатели

Найти работу Добавить резюме Крупнейшие работодатели Трудоустройство инвалидов Впервые на сайте

#### Полезные ресурсы

Роструд

Минтруд России

Портал госслужбы

Онлайнинспекция.рф

Соотечественники

Торгово-промышленная палата РФ

Роспотребнадзор

Национальная система квалификаций

Государственная служба занятости Республики Беларусь

Работа без границ

Социальная сеть "SkillsNet"

# Далее статус вашего заявления изменится на «Проведение перего

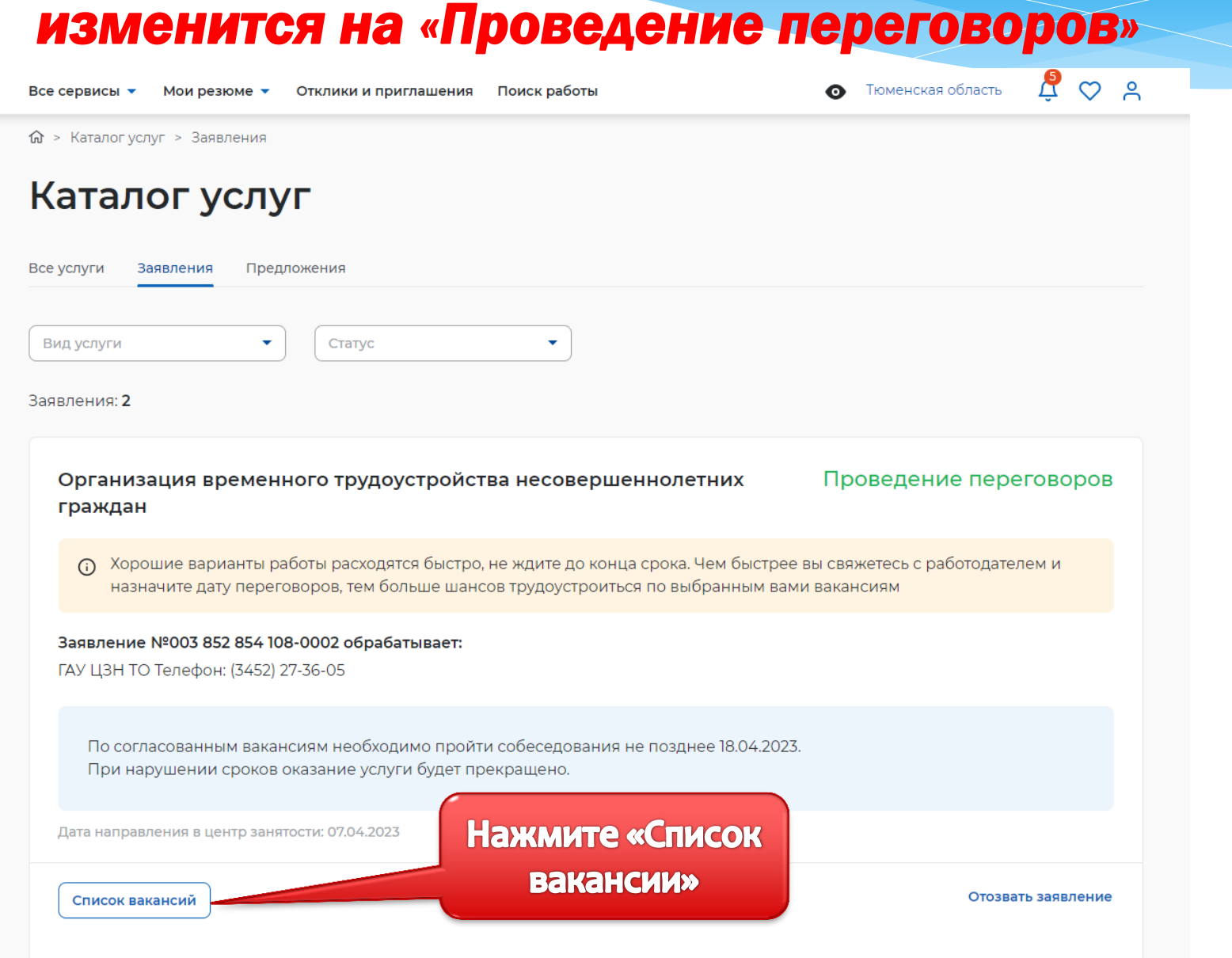

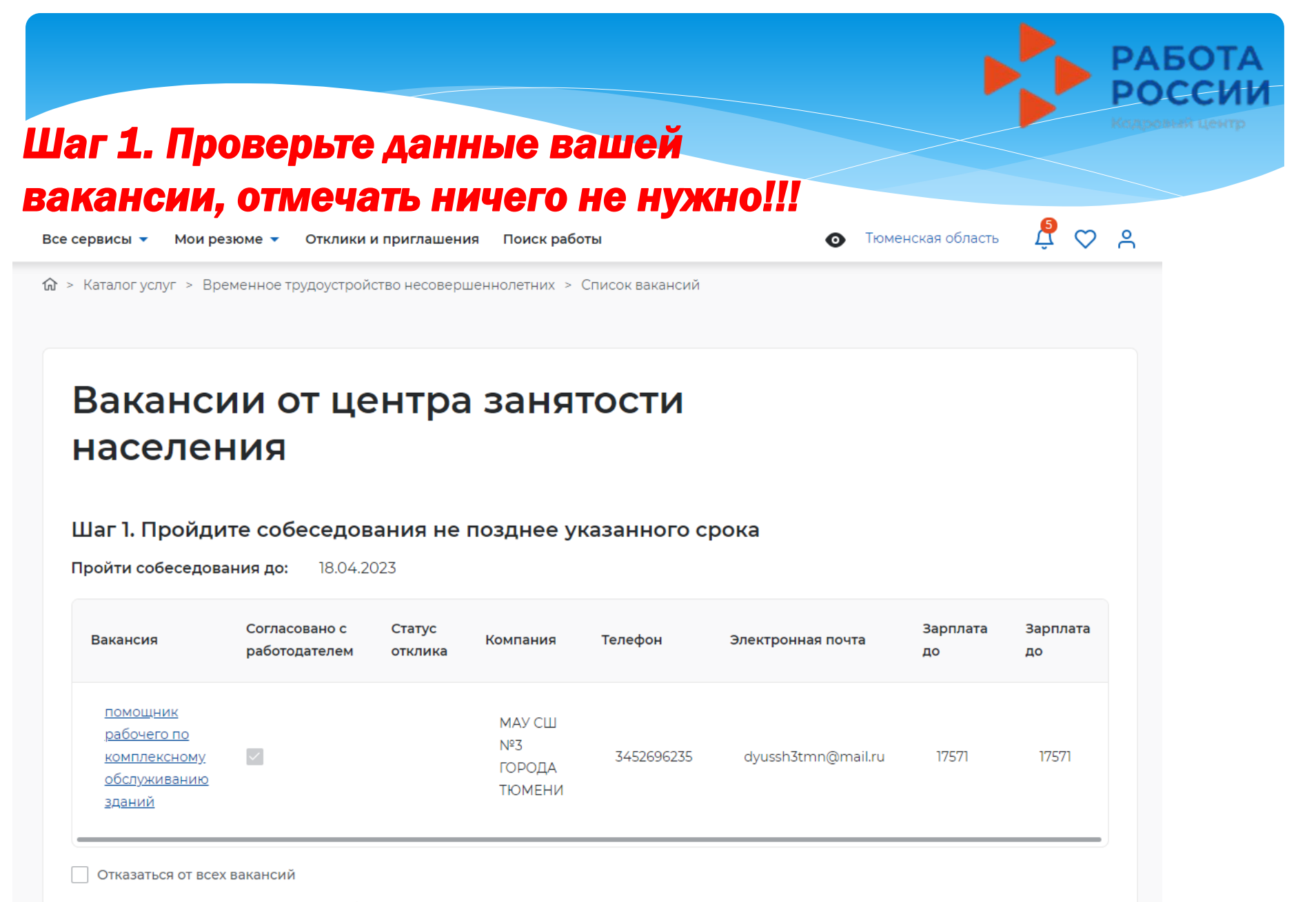

Если вы откажитесь от всех вакансий, то услуга будет прекращена

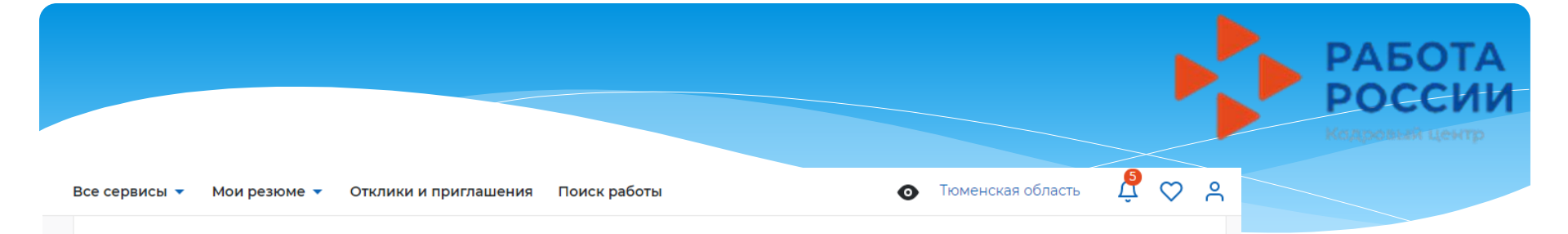

#### Шаг 2. Ознакомьтесь с информацией по документам

Для заключения трудового договора вы должны предоставить работодателю следующий комплект документов:

- паспорт гражданина РФ или иной документ, удостоверяющий личность;
- СНИЛС;
- идентификационный номер налогоплательщика (ИНН);
- медицинская справка от терапевта о состоянии здоровья несовершеннолетнего с указанием допуска к выбранному виду работ - форма 086/у;
- справка из образовательного учреждения (по месту обучения) с указанным режимом обучения;
- трудовая книжка при наличии;
- письменное согласие одного из родителей (законных представителей) или (и) письменное разрешение органов опеки и попечительства (для лиц, не достигших 15 лет);
- индивидуальная программа реабилитации или абилитации инвалида при наличии;
- реквизиты банковской карты МИР, открытой на имя заявителя.

Кроме того, в конкретных случаях вам могут понадобиться следующие документы:

- документы воинского учета для военнообязанных и лиц, подлежащих призыву на военную службу в возрасте от 16 до 18 лет (приписное удостоверение);
- справка об отсутствии (наличии) судимости.

# Шаг 3. После окончания прохождения собеседований нажмите на кнопку «Отправить в ЦЗН»

Информация о пройденных собе Отправьте результат в ЦЗН

| Рессервисе • Мои резоне • Отклики и приглашения       Гоиск работы       • Томенская область       • • • • • • • • • • • • • • • • • • •                                                                                                    |                                                                                                    |                                                                                                    |                                                                                                    |
|----------------------------------------------------------------------------------------------------|----------------------------------------------------------------------------------------------------|----------------------------------------------------------------------------------------------------|----------------------------------------------------------------------------------------------------|
| • Katanor yony * Dependention typygoyctpok/ctato teccedepudentionativate * Chucok Bakakackul            • Katanor yony * Dependention typygoyctpok/ctato teccedepudentionativate * Chucok Bakakackul                  Chucoc pacabac pacific of typygoyctpok/ctato teccedepudentionativate * Chucok Bakakackul                   Data page page term typygoyctpok/ctabo teccedepudentionativate * Chucok Bakakackul                   Detarget page page term typygoyctpok/ctabo teccedepudentionativate * Chucok Bakakackul                   Detarget page page term typygoyctpok/ctabo teccedepudentionativate * Chucok Bakakackul                   Detarget page page term typygoyctpok/ctabo teccedepudentionativate * Chucok Bakakackul                   Paforoza Poccus               Paforoza Poccus               Poforozate                 Paforoza Poccus               Posocuse               Posocuse               Porozate                 Polocuse nationativate               Posocuse               Porozate               Porozate               Porozate               Porozate               Porozate               Porozate                                                                                                    | се сервисы 🔹 Мои резюме 🔹                                                                                                   | Отклики и приглашения Поиск работы                                                                                               | 💿 Тюменская область 🖞 ♡ 🐣                                                                                                    |
| Катапог услуг > Временное трудоустройство несовершеннолетних > Список вакансий                  Список вакансий отправление          Идёт подтверждение трудоустройство. Ожидайте проверки сотрудником центра занятости                 Госкотреть все заявление                 Госкотреть все заявления                 Госкотреть все заявления                 Работодатели                 Найти резоме                 Работодатели                 Найти резоме                 Работодатели                 Горизе                 Логазные ресурсы                 Горизе                 Горизе                 Работа россии                 Горизе                 Лоразни нероржация                 Горизе плание                 Горизе промении                 Горизе промение                 Горизе промении                 Горизе промении                 Горизе промение                 Горизе промениие                 Горизе променине                Гориз                                                                                                    | РАБОТА<br>РОССИИ<br>trudvsem.ru                                                                                             |                                                                                                    | 🗙 по названию вакансии 👻 Найти                                                                                                    |
| Список вакансий отправлен       Потравеление трудоустройства. Оживание проверки сотрудником центра занятость занятость занято | 👌 > Каталогуслуг > Временное тр                                                                                             | доустройство несовершеннолетних > Список вакансий                                                                                |                                                                                                    |
| Касстодится       Найти резюме       Роструд         Работа России       Добавить вакансию       Минтруд России         Trudvsem.ru       Впервые на сайте       Портал госслужбы         Общая информация       Соискатели       Онлайнинспекция.рф         Государственная служба занятости       Найти работу       Роспотребнадзор         Открытые данные       Добавить резюме       Национальная система квалификаций                                                                                                    | Посмотреть все заявления                                                                                                    | Работодатеди                                                                                                    |                                                                                                    |
| Работа России         Добавить вакансию         Минтруд России           Trudvsem.ru         Впервые на сайте         Портал госслужбы           Общая информация         Соискатели         Онлайнинспекция.рф           Государственная служба занятости         Найти работу         Торгово-промышленная палата РФ           Открытые данные         Добавить резюме         Национальная система квалификаций                                                                                                    | 0                                                                                                    | Найти резюме                                                                                                    | Роструд                                                                                                    |
| Общая информация         Соискатели         Торгово-промышленная палата РФ           Государственная служба занятости         Найти работу         Роспотребнадзор           Открытые данные         Добавить резюме         Национальная система квалификаций                                                                                                    |                                                                                                    | Добавить вакансию                                                                                                    | Минтруд России                                                                                                    |
| Государственная служба занятости Найти работу Роспотребнадзор<br>Открытые данные Добавить резюме Национальная система квалификаций                                                                                                    | Работа России<br>rudvsem.ru                                                                                                 | Впервые на сайте                                                                                                    | Портал госслужбы<br>Онлайнинспекция,рф<br>Соотечественники                                                                                                    |
| Открытые данные Добавить резюме Национальная система квалификаций                                                                                                    | Работа России<br>Trudvsem.ru<br>Эбщая информация                                                                            | Впервые на сайте<br>Соискатели                                                                                                   | Портал госслужбы<br>Онлайнинспекция.рф<br>Соотечественники<br>Торгово-промышленная палата РФ                                                                                                    |
|                                                                                                    | Работа России<br>rudvsem.ru<br>Эбщая информация<br>рсударственная служба занятости                                          | Впервые на сайте<br><b>Соискатели</b><br>Найти работу                                                                            | Портал госслужбы<br>Онлайнинспекция.рф<br>Соотечественники<br>Торгово-промышленная палата РФ<br>Роспотребнадзор                                                                                                    |
| Партнеры Крупнеишие раоотодатели Тосударственная Служов занятости Республики                                                                                                    | Работа России<br>Trudvsem.ru<br>Общая информация<br>осударственная служба занятости<br>лкрытые данные                       | Впервые на сайте<br><b>Соискатели</b><br>Найти работу<br>Добавить резюме                                                         | Портал госслужбы<br>Онлайнинспекция,рф<br>Соотечественники<br>Торгово-промышленная палата РФ<br>Роспотребнадзор<br>Национальная система квалификаций                                                                                 |
| Помощь Трудоустройство инвалидов Веларусь                                                                                                    | Работа России<br>Trudvsem.ru<br>Эбщая информация<br>осударственная служба занятости<br>Эткрытые данные<br>Гартнеры          | Впервые на сайте<br><b>Соискатели</b><br>Найти работу<br>Добавить резюме<br>Крупнейшие работодатели                              | Портал госслужбы<br>Онлайнинспекция.рф<br>Соотечественники<br>Торгово-промышленная палата РФ<br>Роспотребнадзор<br>Национальная система квалификаций<br>Государственная служба занятости Республики                                  |
| Впервые на сайте Социальная сеть "SkillsNet"                                                                                                    | Работа России<br>Trudvsem.ru<br>Общая информация<br>осударственная служба занятости<br>Эткрытые данные<br>Чартнеры<br>Юмощь | Впервые на сайте<br><b>Соискатели</b><br>Найти работу<br>Добавить резюме<br>Крупнейшие работодатели<br>Трудоустройство инвалидов | Портал госслужбы<br>Онлайнинспекция.рф<br>Соотечественники<br>Торгово-промышленная палата РФ<br>Роспотребнадзор<br>Национальная система квалификаций<br>Государственная служба занятости Республики<br>Беларусь<br>Работа без грации |

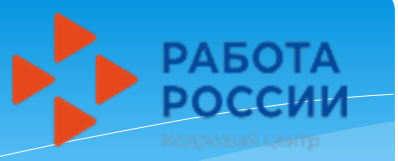

Наш адрес г. Тюмень, ул. Республики, 204В, корп. 3

Сайт https://trudvsem.ru

Мы в соцсетях Вконтакте, Одноклассники: Кадровый центр «Работа России» Тюменской области

**Режим работы** Пн - Чт: 08:30 - 17:30 Пт: 08:30 - 16:00

Свяжитесь с нами: 8(3452) 27-36-05 8(3452) 27-33-22

# Если у Вас возникнут трудности, Вы можете обратиться в наш Кадровый центр «Работа России».

### Отдел индивидуальной работы с гражданами

Тел: 8 (3542) 27-37-28 Кабинет 405 Режим работы: Пн-Чт: с 08.30-17.30 Пт: с 08.30-16.00 Сб-Вс: выходные дни